Mitsubishi Electric Corporation

# iQ-R/F Ethernet (SLMP Client) Driver

| 1 | System Configuration         | 3  |
|---|------------------------------|----|
| 2 | External Device Selection    | 7  |
| 3 | Communication Settings       | 8  |
| 4 | Setup Items                  | 26 |
| 5 | Supported Devices            | 34 |
| 6 | Device Code and Address Code | 47 |
| 7 | Error Messages               | 52 |

#### Introduction

This manual describes how to connect the Display and the External Device (target PLC).

In this manual, the connection procedure will be described in the sections identified below:

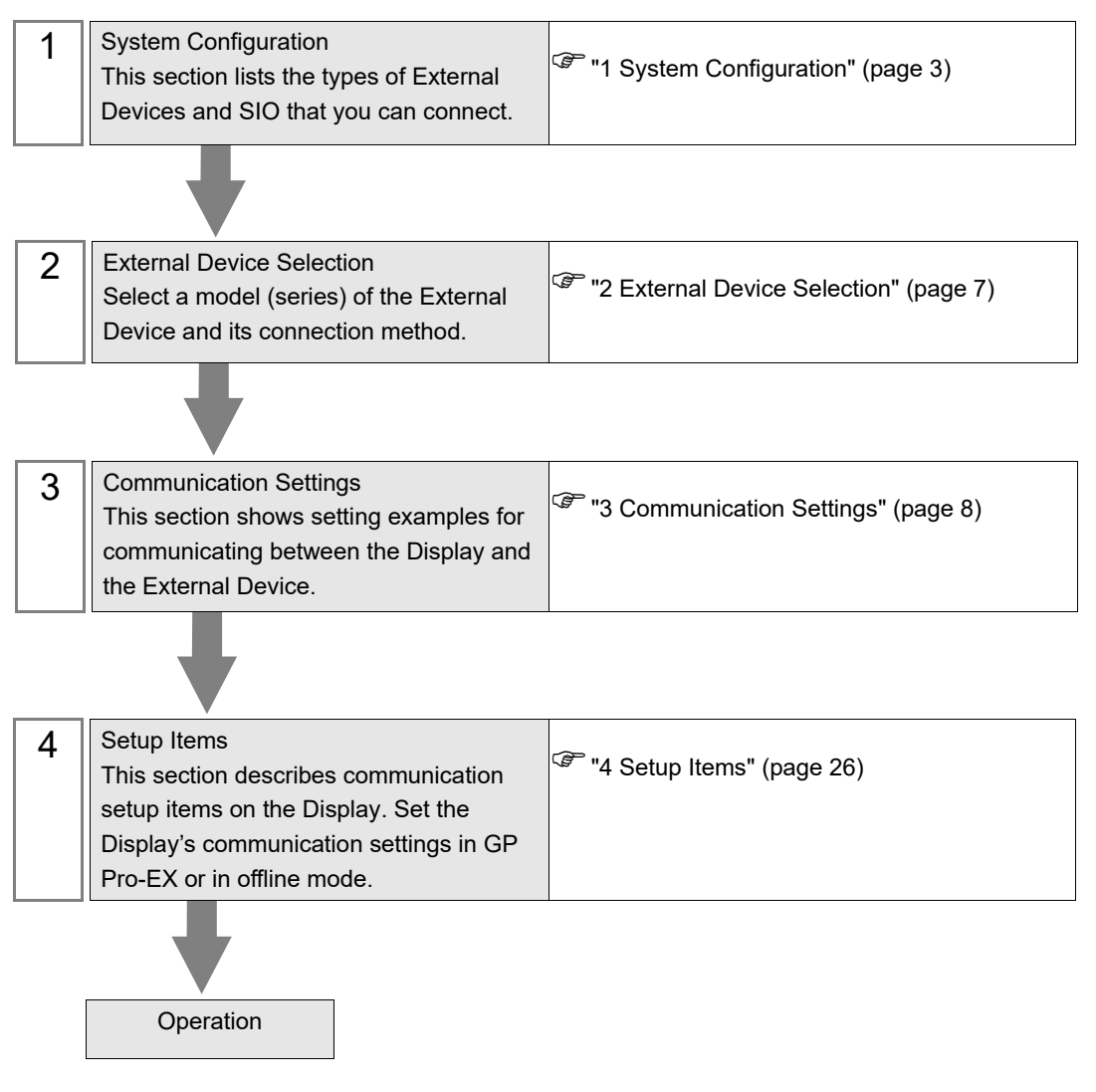

# 1 System Configuration

The system configuration in the case when the External Device of Mitsubishi Electric Corporation and the Display are connected is shown.

| Series      | CPU                                                                                                    | Link I/F                                                                                                    | SIO Type                                                                                                    | Setting Example             |                |
|-------------|----------------------------------------------------------------------------------------------------|----------------------------------------------------------------------------------------------------|----------------------------------------------------------------------------------------------------|-----------------------------|----------------|
|             | R00CPU<br>R01CPU<br>R01CPU<br>R02CPU<br>R04CPU<br>R08CPU<br>R16CPU<br>R120CPU<br>R120CPU<br>R04ENCPU<br>R08ENCPU<br>R16ENCPU<br>R120ENCPU<br>R120ENCPU<br>R120PCPU<br>R120PCPU<br>R120PCPU<br>R120PCPU<br>R120SFCPU<br>R120SFCPU | Ethernet Port on CPU Unit                                                                                                    | Ethernet (UDP)                                                                                                    | Setting Example 1 (page 8)  |                |
|             |                                                                                                    |                                                                                                    | Ethernet (TCP)                                                                                                    | Setting Example 2 (page 11) |                |
|             |                                                                                                    |                                                                                                    | Ethernet (UDP)                                                                                                    | Setting Example 3 (page 14) |                |
| iQ-R Series |                                                                                                    | R120CPU         R04ENCPU         R08ENCPU         R16ENCPU         R32ENCPU         R120ENCPU         R16PCPU         R32PCPU         R120PCPU         R120PCPU         R120PCPU         R120PCPU         R16SFCPU         R16SFCPU         R16SFCPU         R16SFCPU         R16SFCPU         R120SFCPU         R120SFCPU         R16PSFCPU         R120SFCPU         R16PSFCPU | R04ENCPU<br>R04ENCPU<br>R08ENCPU<br>R16ENCPU<br>R32ENCPU<br>R32ENCPU<br>R120ENCPU<br>R18PCPU<br>R16PCPU<br>R120PCPU<br>R08SFCPU<br>R120SFCPU<br>R120SFCPU<br>R16PSFCPU<br>R16PSFCPU<br>R120PSFCPU<br>R120PSFCPU | RJ71EN71                    | Ethernet (TCP) |
| iQ-F Series | FX5UCPU<br>FX5UCCPU Et<br>FX5UJCPU                                                                                                    | Ethernet Port on CPU Unit                                                                                                    | Ethernet (UDP)                                                                                                    | Setting Example 5 (page 20) |                |
|             |                                                                                                    |                                                                                                    | Ethernet (TCP)                                                                                                    | Setting Example 6 (page 23) |                |

# **Connection Configuration**

• 1:1 Connection

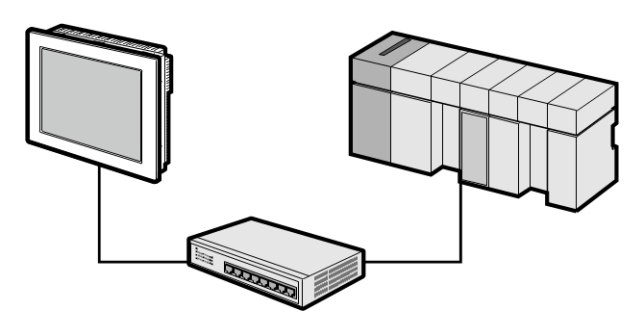

• 1:n Connection

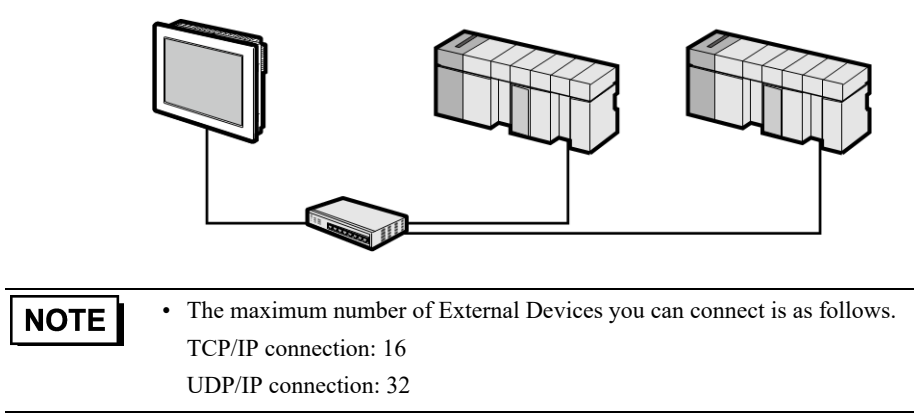

• 1:n Connection (When using the iQ-R Series as a relay to access the network)

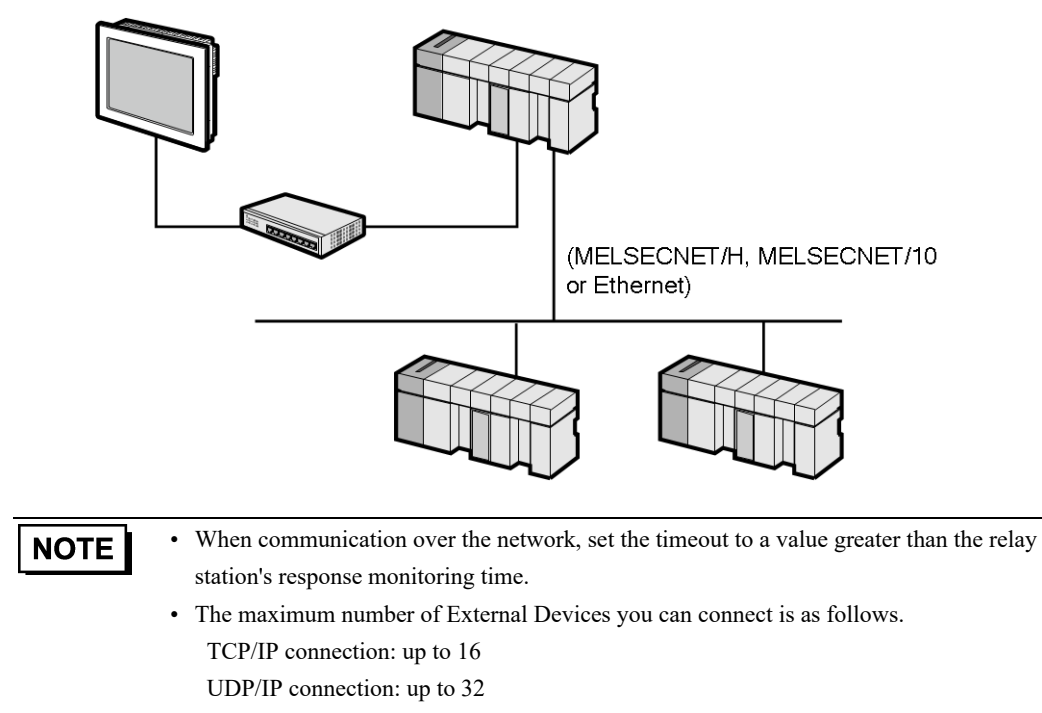

The following is an example setup on a network. Check the details of the setup items in "Setup Items" \*\* "4 Setup Items" (page 26)

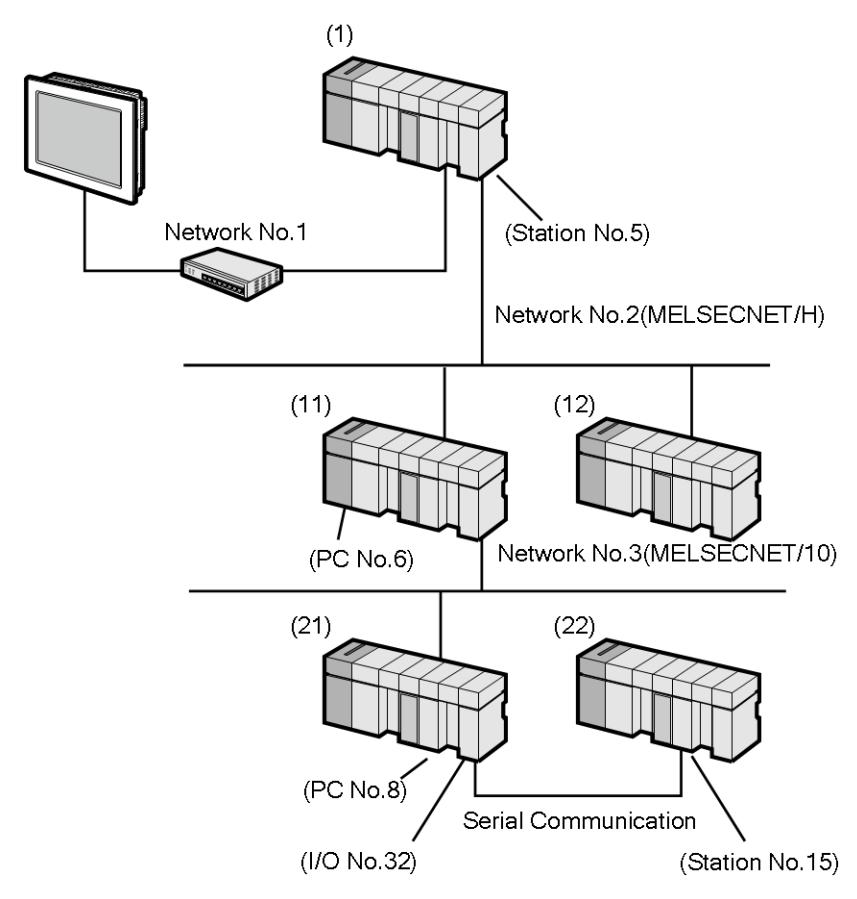

Communication settings

|         | IP Address  | Port No. |
|---------|-------------|----------|
| Display | 192.168.1.1 | 1025     |

[Individual Device Settings] dialog box

| External  |             |              |             |        | Request     | Request     |
|-----------|-------------|--------------|-------------|--------|-------------|-------------|
| External  |             | De et Nie *2 |             | DO No  | destination | destination |
| Device to | IP Address  | Port No      | Network No. | PC NO. | module      | module      |
| Access    |             |              |             |        | I/O No.     | Station No. |
| PLC1      | 192.168.1.2 | 1025         | 0           | 255    | 1023        | 0           |
| PLC2      | 192.168.1.2 | 1026         | 2           | 6      | 1023        | 0           |
| PLC3      | 192.168.1.2 | 1027         | 3           | 8      | 32          | 15          |

\*1 Set the IP address of the relay station (PLC1).

\*2 The defined port number must be opened on the relay station (PLC1).

• n:1 Connection

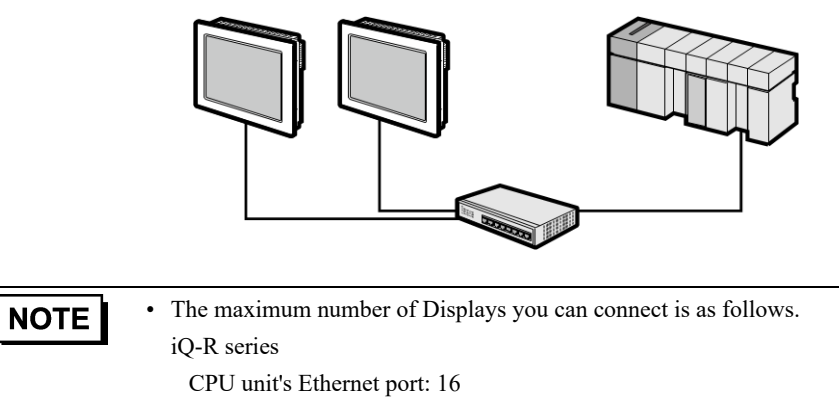

RJ71EN71: 64

iQ-F series: 8

# 2 External Device Selection

Select the External Device to be connected to the Display.

| 🖆 Welcome to GP-Pro EX X |                                   |                                                    |  |  |
|--------------------------|-----------------------------------|----------------------------------------------------|--|--|
| 67-7ro 🕅                 | Device/PLC Number of Devices/PLCs |                                                    |  |  |
|                          |                                   | Device/PLC 1                                       |  |  |
|                          | Manufacturer                      | Mitsubishi Electric Corporation                    |  |  |
|                          | Series                            | iQ-R/F Ethemet(SLMP Client)  V                     |  |  |
|                          | Port                              | Ethernet (UDP)                                     |  |  |
|                          |                                   | Refer to the manual of this Device/PLC             |  |  |
|                          |                                   | Recent Device/PLC                                  |  |  |
|                          | <                                 | >                                                  |  |  |
|                          | Use System                        | n Area Device Information                          |  |  |
|                          |                                   |                                                    |  |  |
|                          | Back (B                           | Communication Settings New Logic New Screen Cancel |  |  |

| Setup Items                | Setup Description                                                                                                    |  |  |
|----------------------------|----------------------------------------------------------------------------------------------------|--|--|
| Number of Devices/<br>PLCs | Enter an integer from 1 to 4 to define the number of Devices/PLCs to connect to the display.                                                                                                    |  |  |
| Manufacturer               | Select the manufacturer of the External Device to connect. Select "Mitsubishi Electric Corporation".                                                                                                    |  |  |
| Series                     | Select the External Device model (series) and the connection method. Select "iQ-R/F<br>Ethernet(SLMP Client)".<br>In System configuration, make sure the External Device you are connecting is supported by<br>"iQ-R/F Ethernet(SLMP Client)".                                                                                                    |  |  |
| Port                       | Select the Display port to be connected to the External Device.                                                                                                    |  |  |
| Use System Area            | <ul> <li>Check this option to synchronize the system data area of the Display and the device (memory) of the External Device. When synchronized, you can use the External Device's ladder program to switch the display or display the window on the Display.</li> <li>Cf. GP-Pro EX Reference Manual "LS Area (Direct Access Method Area)"</li> <li>This feature can also be set in GP-Pro EX or in the Display's offline mode.</li> <li>Cf. GP-Pro EX Reference Manual "System Settings [Display Unit] - [System Area] Settings Guide"</li> </ul> |  |  |
|                            | Cf. Maintenance/Troubleshooting Guide "Main Unit - System Area Settings"                                                                                                    |  |  |

# 3 Communication Settings

This section provides examples of communication settings recommended by Pro-face for the Display and the External Device.

# 3.1 Setting Example 1

# Settings of GP-Pro EX

# ♦ Communication Settings

To display the setup screen, from the [Project] menu, point to [System Settings] and select [Device/PLC].

| Device/PLC 1                   |                                                                                        |                        |
|--------------------------------|----------------------------------------------------------------------------------------|------------------------|
| Summary                        |                                                                                        | Change Device/PLC      |
| Manufacturer                   | Mitsubishi Electric Corporation Series iQ-R/F Ethemet(SLMP Client)                     | Port Ethemet (UDP)     |
| Text Data Mode                 | 2 Change                                                                               |                        |
| Communication S                | iettings                                                                               |                        |
| Port No.                       | 1025                                                                                   |                        |
| Timeout                        | 3 (sec)                                                                                |                        |
| Retry                          | 2                                                                                      |                        |
| Wait To Sen                    | d 0 (ms) Default                                                                       |                        |
| Device-Specific                | Settings                                                                               |                        |
| Allowable Num<br>of Devices/PL | ber <u>Add Device</u> <u>Increase Allowable</u><br>Cs 32 <u>Number of Devices/PLCs</u> |                        |
| No. Device                     | Name Settings                                                                          | Add Indirect<br>Device |
| 👗 1 PLC1                       | Eries=iQ-R,IP Address=192.168.003.039,Port No.=10                                      | <b>F</b>               |

#### Device Setting

To display the [Individual Device Settings] dialog box, from [Device-Specific Settings] in the [Device/PLC] window, select the External Device and click [Settings]

To connect multiple External Devices, from [Device-Specific Settings] in the [Device/PLC] window, click [Add Device] to add another External Device.

| [=]               |                                                                                     |                                         |                                               |                                |        |
|-------------------|-------------------------------------------------------------------------------------|-----------------------------------------|-----------------------------------------------|--------------------------------|--------|
| 🎒 Indiv           | vidual Device Sett                                                                  | ings                                    |                                               |                                | ×      |
| PLC1              |                                                                                     |                                         |                                               |                                |        |
| Basic             | Other Station Acc                                                                   | ess f                                   | Remote I                                      | Passwo                         | rd 💶 🕨 |
| Seri              | es                                                                                  | iQ-R                                    |                                               |                                | ~      |
| lf yo<br>"Oth     | u change the serie<br>her Station Access                                            | es, plea<br>and al                      | se recor<br>I addres                          | nfirm<br>s settii              | ngs.   |
| IP A              | ddress                                                                              | 192                                     | 168.                                          | 3.                             | 39     |
| Port              | No.                                                                                 | 1025                                    | -                                             |                                |        |
| Con<br>Data       | munication<br>Code                                                                  | Binary                                  |                                               |                                | $\sim$ |
| Bit               | set in word address                                                                 | s operat                                | ion                                           |                                |        |
| c                 | Other bits in this w                                                                | ord                                     |                                               | Clear                          |        |
|                   |                                                                                     |                                         | 0                                             | Do not o                       | clear  |
| N<br>ti<br>a<br>r | lote on when select<br>he ladder program<br>address during the<br>esulting data may | cting "D<br>writes<br>read/w<br>be inco | o not cle<br>data to t<br>rite proc<br>rrect. | ear" : If<br>he wor<br>ess, th | d<br>e |
|                   |                                                                                     |                                         |                                               | De                             | fault  |
|                   |                                                                                     | OK (O)                                  |                                               | Cano                           | cel    |

[Remote Password] tab

[Basic] tab

| 🎒 Individual Device Setting | ps X               |
|-----------------------------|--------------------|
| PLC1                        |                    |
| Basic Other Station Access  | Remote Password •• |
|                             |                    |
| Network No.                 | 0                  |
| PC No.                      | 255 🜲              |
| Request destination modu    | ule                |
| I/O No.                     | 1023 🜲             |
| Station No.                 | 0                  |
|                             |                    |
|                             |                    |
|                             |                    |
|                             |                    |
|                             |                    |
|                             |                    |
|                             |                    |
|                             | Default            |
|                             | Delaut             |
| OK                          | (O) Cancel         |

[Labels] tab

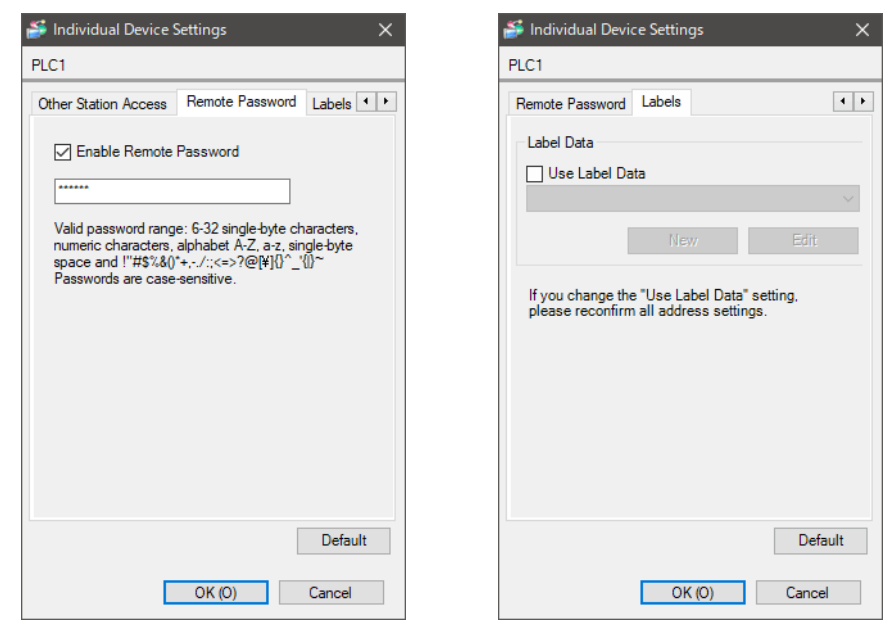

#### Notes

- Check with a network administrator about IP address. Do not set the duplicate IP address.
- Set IP address on the External Device address in the [Individual Device Settings] dialog box.
- You need to set IP address on the Display in the offline mode of the Display.

# External Device Settings

Use the programming software MELSOFT GX Works3 to set up communication settings on the External Device.

For details on communication settings, please refer to the manual for the External Device.

- 1 Start the programming software.
- **2** Open the [Module Parameter] window for the target CPU.
- **3** From the [Basic Settings], set up the following in [Own Node Settings].

| Setup Items                  | Setup Description      |
|------------------------------|------------------------|
| IP Address                   | 192.168.3.39           |
| Subnet Mask                  | 255.255.255.0          |
| Enable/Disable Online Change | Enable All(SLMP)       |
| Communication Data Code      | Binary                 |
| Opening Method               | Do Not Open by Program |

- 4 From [External Device Configuration], click [Detailed Setting] and the [Ethernet Configuration] window opens.
- **5** From the [Module List] window's [Ethernet Device (General)] area, select [SLMP Connection Module] and drag and drop to the settings screen.
- 6 In the settings screen's [SLMP Connection Module], set up the following.

| Setup Items            | Setup Description |
|------------------------|-------------------|
| Protocol               | UDP               |
| PLC Port No.           | 1025              |
| Existence Confirmation | UDP               |

7 To save the settings, in the [Module Parameter] window click [Apply].

**8** The project is saved and sent to the External Device.

Make sure the [Module Parameter] check box is selected.

**9** Either turn the External Device power OFF/ON, or reset the External Device, to verify the changes.

#### Notes

• Check with a network administrator about IP address. Do not set the duplicate IP address.

# 3.2 Setting Example 2

## Settings of GP-Pro EX

Communication Settings

To display the setup screen, from the [Project] menu, point to [System Settings] and select [Device/PLC].

| Device/PLC 1                                             |                                                     |
|----------------------------------------------------------|-----------------------------------------------------|
| Summary                                                  | Change Device/PLC                                   |
| Manufacturer Mitsubishi Electric Corporation Series      | iQ-R/F Ethemet(SLMP Client) Port Ethemet (TCP)      |
| Text Data Mode 2 Change                                  |                                                     |
| Communication Settings                                   |                                                     |
| Port No. 1025 🖨 🗋 Auto                                   |                                                     |
| Timeout 3 (sec)                                          |                                                     |
| Retry 2                                                  |                                                     |
| Wait To Send 0 🚖 (ms) Defa                               | ault                                                |
| Device-Specific Settings                                 |                                                     |
| Allowable Number <u>Add Device</u><br>of Devices/PLCs 16 | <u>increase Allowable</u><br>Number of Devices/PLCs |
| No. Device Name Settings                                 | Add Indirect<br>Device                              |
| L PLC1 In Series=iQ-R,IP Address=19                      | 92.168.003.039,Port No.=10                          |
|                                                          |                                                     |

#### Device Setting

To display the [Individual Device Settings] dialog box, from [Device-Specific Settings] in the [Device/PLC] window, select the External Device and click [Settings]

To connect multiple External Devices, from [Device-Specific Settings] in the [Device/PLC] window, click [Add Device] to add another External Device.

#### [Basic] tab

| 🎒 Indiv       | vidual Device Set                                                                | tings                               |                   |                                               |                              |         | × |
|---------------|----------------------------------------------------------------------------------|-------------------------------------|-------------------|-----------------------------------------------|------------------------------|---------|---|
| PLC1          |                                                                                  |                                     |                   |                                               |                              |         |   |
| Basic         | Other Station Ac                                                                 | cess                                | R                 | emote P                                       | asswo                        | ord 🖣   | F |
| Seri          | es                                                                               | iQ-R                                |                   |                                               |                              | ~       | - |
| lf yo<br>"Oth | u change the seri<br>er Station Access                                           | es, ple<br>and                      | as<br>all         | e recon<br>addres:                            | firm<br>s setti              | ngs.    |   |
| IP A          | ddress                                                                           | 19                                  | 2.                | 168.                                          | 3.                           | 39      |   |
| Port          | No.                                                                              | 1025                                |                   | -                                             |                              |         |   |
| Con<br>Data   | munication<br>a Code                                                             | Binar                               | у                 |                                               |                              | ~       |   |
| Bit           | set in word addres                                                               | s oper                              | atio              | on                                            |                              |         |   |
| c             | Other bits in this w                                                             | ord                                 |                   | • C                                           | lear                         |         |   |
|               |                                                                                  |                                     |                   |                                               | o not                        | clear   |   |
| N<br>ti<br>a  | lote on when sele<br>he ladder program<br>ddress during the<br>esulting data may | cting "<br>write<br>read/<br>be inc | 'Do<br>s d<br>wri | o not cle<br>lata to th<br>ite proce<br>rect. | ar" : If<br>e wor<br>ess, th | d<br>le |   |
|               |                                                                                  |                                     |                   |                                               | De                           | efault  |   |
|               |                                                                                  | 0K (0                               | )                 |                                               | Can                          | cel     |   |

#### 🎒 Individual Device Settings × PLC1 Basic Other Station Access Remote Password Network No. 0 ÷ PC No. 255 ÷ Request destination module I/O No. 1023 ÷ Station No. 0 + Default OK (O) Cancel

#### [Other Station Access] tab

| 🖆 Individual Device Settings 🛛 🗙 🗙                                                                       | Individual Device Settings                                                            |
|----------------------------------------------------------------------------------------------------|---------------------------------------------------------------------------------------|
| PLC1                                                                                                    | PLC1                                                                                  |
| Other Station Access Remote Password Labels                                                              | Remote Password Labels                                                                |
| Enable Remote Password                                                                                   | Label Data                                                                            |
|                                                                                                    | Use Label Data                                                                        |
|                                                                                                    | ×                                                                                     |
| valid password range: 6-32 single-byte characters,<br>numeric characters, alphabet A-Z, a-z, single-byte | New Edit                                                                              |
| i assimutus ale case seristitve.                                                                         | If you change the "Use Label Data" setting,<br>please reconfirm all address settings. |
| Default                                                                                                  | Default                                                                               |
| OK (0) Cancel                                                                                            | OK (O) Cancel                                                                         |

[Labels] tab

[Remote Password] tab

#### Notes

- Check with a network administrator about IP address. Do not set the duplicate IP address.
- Set IP address on the External Device address in the [Individual Device Settings] dialog box.
- You need to set IP address on the Display in the offline mode of the Display.

## External Device Settings

Use the programming software MELSOFT GX Works3 to set up communication settings on the External Device.

For details on communication settings, please refer to the manual for the External Device.

- 1 Start the programming software.
- **2** Open the [Module Parameter] window for the target CPU.
- **3** From the [Basic Settings], set up the following in [Own Node Settings].

| Setup Items                  | Setup Description      |
|------------------------------|------------------------|
| IP Address                   | 192.168.3.39           |
| Subnet Mask                  | 255.255.255.0          |
| Enable/Disable Online Change | Enable All(SLMP)       |
| Communication Data Code      | Binary                 |
| Opening Method               | Do Not Open by Program |

- 4 From [External Device Configuration], click [Detailed Setting] and the [Ethernet Configuration] window opens.
- **5** From the [Module List] window's [Ethernet Device (General)] area, select [SLMP Connection Module] and drag and drop to the settings screen.
- 6 In the settings screen's [SLMP Connection Module], set up the following.

| Setup Items            | Setup Description  |
|------------------------|--------------------|
| Protocol               | ТСР                |
| PLC Port No.           | 1025               |
| Existence Confirmation | KeepAlive(Default) |

7 To save the settings, in the [Module Parameter] window click [Apply].

**8** The project is saved and sent to the External Device.

Make sure the [Module Parameter] check box is selected.

**9** Either turn the External Device power OFF/ON, or reset the External Device, to verify the changes.

#### Notes

• Check with a network administrator about IP address. Do not set the duplicate IP address.

# 3.3 Setting Example 3

- Settings of GP-Pro EX
- Communication Settings

To display the setup screen, from the [Project] menu, point to [System Settings] and select [Device/PLC].

| Device/PLC 1                                 |                                                     |                        |
|----------------------------------------------|-----------------------------------------------------|------------------------|
| Summary                                      |                                                     | Change Device/PLC      |
| Manufacturer Mitsubishi Electric Corporat    | tion Series iQ-R/F Ethernet(SLMP Client)            | Port Ethemet (UDP)     |
| Text Data Mode 2 Change                      |                                                     |                        |
| Communication Settings                       |                                                     |                        |
| Port No. 1025 🚖                              |                                                     |                        |
| Timeout 3 🚖 (e                               | sec)                                                |                        |
| Retry 2                                      |                                                     |                        |
| Wait To Send 0 🚖 (r                          | ms) Default                                         |                        |
| Device-Specific Settings                     |                                                     |                        |
| Allowable Number Add D<br>of Devices/PLCs 32 | Device Increase Allowable<br>Number of Devices/PLCs |                        |
| No. Device Name Settings                     | <u></u>                                             | Add Indirect<br>Device |
| 👗 1 PLC1 🏦 Series=i                          | Q-R,IP Address=192.168.003.040,Port No.=10          | <b>F</b> 1             |
|                                              |                                                     |                        |

#### Device Setting

To display the [Individual Device Settings] dialog box, from [Device-Specific Settings] in the [Device/PLC] window, select the External Device and click [Settings]

To connect multiple External Devices, from [Device-Specific Settings] in the [Device/PLC] window, click [Add Device] to add another External Device.

#### [Basic] tab

| 🎒 Indiv                           | vidual Device Sett                                                               | tings                               |                  |                                           |                             |         | × |
|-----------------------------------|----------------------------------------------------------------------------------|-------------------------------------|------------------|-------------------------------------------|-----------------------------|---------|---|
| PLC1                              |                                                                                  |                                     |                  |                                           |                             |         |   |
| Basic                             | Other Station Acc                                                                | cess                                | R                | emote F                                   | asswo                       | ord 1   | ŀ |
| Seri                              | es                                                                               | iQ-R                                |                  |                                           |                             | ~       | 1 |
| lf ya<br>"Oth                     | u change the serie<br>er Station Access                                          | es, ple<br>and                      | as<br>all        | e recon<br>addres:                        | firm<br>s setti             | ngs.    |   |
| IP A                              | ddress                                                                           | 19                                  | 2.               | 168.                                      | 3.                          | 40      |   |
| Port                              | No.                                                                              | 1025                                |                  | <b>•</b>                                  |                             |         |   |
| Con<br>Data                       | munication<br>Code                                                               | Binar                               | y                |                                           |                             | ~       |   |
| Bit set in word address operation |                                                                                  |                                     |                  |                                           |                             |         |   |
| c                                 | Other bits in this w                                                             | ord                                 |                  | •                                         | lear                        |         |   |
|                                   |                                                                                  |                                     |                  | 0                                         | lo not                      | clear   |   |
| N<br>ti<br>a<br>r                 | lote on when sele<br>he ladder program<br>ddress during the<br>esulting data may | cting "<br>write<br>read/<br>be inc | Do<br>s d<br>wri | not cle<br>ata to th<br>te proce<br>rect. | ar": H<br>ne wor<br>ess, th | d<br>le |   |
|                                   |                                                                                  |                                     |                  |                                           | De                          | efault  |   |
|                                   |                                                                                  | OK (0)                              | )                |                                           | Can                         | cel     |   |

# [Other Station Access] tab

| 🎒 Indiv | vidual Device Setting | gs X              |
|---------|-----------------------|-------------------|
| Basic   | Other Station Acces   | S Remote Password |
| Dualo   |                       |                   |
| Net     | work No.              | 0 ≑               |
| PC      | No.                   | 255 ≑             |
| Req     | uest destination mod  | ule               |
| 1       | /O No.                | 1023              |
| 9       | Station No.           | 0                 |
|         |                       |                   |
|         |                       |                   |
|         |                       |                   |
|         |                       |                   |
|         |                       |                   |
|         |                       |                   |
|         |                       |                   |
|         |                       | Default           |
|         | OK                    | (O) Cancel        |

| 🍜 Individual Device Settings 🛛 🗙 🗙                                                                                                    | Individual Device Settings             |
|----------------------------------------------------------------------------------------------------|----------------------------------------|
| PLC1                                                                                                    | PLC1                                   |
| Other Station Access Remote Password Labels                                                                                                    | Remote Password Labels                 |
| Enable Remote Password                                                                                                    | Label Data                             |
| Valid password range: 6-32 single-byte characters,<br>numeric characters, alphabet A-Z, a-z, single-byte<br>space and 1"#\$%&()*+,-/;(<=>?@[¥]{}^_{(})~<br>Passwords are case-sensitive. | New Edit                               |
|                                                                                                    | please reconfirm all address settings. |
|                                                                                                    |                                        |
|                                                                                                    |                                        |
|                                                                                                    |                                        |
| Default                                                                                                    | Default                                |
|                                                                                                    |                                        |
| OK (O) Cancel                                                                                                    | OK (O) Cancel                          |

# ♦ Notes

- Check with a network administrator about IP address. Do not set the duplicate IP address.
- Set IP address on the External Device address in the [Individual Device Settings] dialog box.
- You need to set IP address on the Display in the offline mode of the Display.

#### [Remote Password] tab

[Labels] tab

# External Device Settings

Use the programming software MELSOFT GX Works3 to set up communication settings on the External Device.

For details on communication settings, please refer to the manual for the External Device.

- **1** Start the programming software.
- **2** From the navigation window's [Module Information], open the [Port 1 Module Parameter] window for the target link I/F.
- **3** From the [Basic Settings], set up the following in [Own Node Settings].

| Setup Items                                   | Setup Description      |
|-----------------------------------------------|------------------------|
| IP Address                                    | 192.168.3.40           |
| Subnet Mask                                   | 255.255.255.0          |
| Enable/Disable Online Change                  | Enable All(SLMP)       |
| Communication Data Code                       | Binary                 |
| Opening Method                                | Do Not Open by Program |
| Communications by Network No./<br>Station No. | Disable                |

- 4 From [External Device Configuration], click [Detailed Setting] and the [Ethernet Configuration] window opens.
- **5** From the [Module List] window's [Ethernet Device (General)] area, select [SLMP Connection Module] and drag and drop to the settings screen.
- **6** In the settings screen's [SLMP Connection Module], set up the following.

| Setup Items            | Setup Description |
|------------------------|-------------------|
| Protocol               | UDP               |
| PLC Port No.           | 1025              |
| Existence Confirmation | UDP               |

- 7 To save the settings, in the [Module Parameter] window click [Apply].
- **8** The project is saved and sent to the External Device.

Make sure the [Module Parameter] check box is selected.

**9** Either turn the External Device power OFF/ON, or reset the External Device, to verify the changes.

#### Notes

• Check with a network administrator about IP address. Do not set the duplicate IP address.

# 3.4 Setting Example 4

## Settings of GP-Pro EX

Communication Settings

To display the setup screen, from the [Project] menu, point to [System Settings] and select [Device/PLC].

| Device/PLC 1                           |                                                          |                        |
|----------------------------------------|----------------------------------------------------------|------------------------|
| Summary                                |                                                          | Change Device/PLC      |
| Manufacturer Mitsubishi 8              | Electric Corporation Series iQ-R/F Ethernet(SLMP Client) | Port Ethernet (TCP)    |
| Text Data Mode 2                       | 2 Change                                                 |                        |
| Communication Settings                 |                                                          |                        |
| Port No.                               | 1025 🖨 🗋 Auto                                            |                        |
| Timeout                                | 3 (sec)                                                  |                        |
| Retry 2                                | 2                                                        |                        |
| Wait To Send                           | 0 (ms) Default                                           |                        |
| Device-Specific Settings               |                                                          |                        |
| Allowable Number<br>of Devices/PLCs 16 | Add Device Increase Allowable<br>Number of Devices/PLCs  |                        |
| No. Device Name                        | Settings                                                 | Add Indirect<br>Device |
| 👗 1 PLC1                               | Eries=iQ-R,IP Address=192.168.003.040,Port No.=10        | <b>F</b> 7             |
|                                        |                                                          |                        |

#### Device Setting

To display the [Individual Device Settings] dialog box, from [Device-Specific Settings] in the [Device/PLC] window, select the External Device and click [Settings]

To connect multiple External Devices, from [Device-Specific Settings] in the [Device/PLC] window, click [Add Device] to add another External Device.

#### [Basic] tab

| 🖆 Individual Device Settings 🛛 🗙 🗙                                                                                                    |                                         |                |           |                   |                  |      |   |
|----------------------------------------------------------------------------------------------------|-----------------------------------------|----------------|-----------|-------------------|------------------|------|---|
| PLC1                                                                                                    |                                         |                |           |                   |                  |      |   |
| Basic                                                                                                    | Other Station Acc                       | cess           | R         | emote f           | asswo            | ord  | F |
| Seri                                                                                                    | es                                      | iQ-R           |           |                   |                  |      | ~ |
| lf ya<br>"Oth                                                                                                    | u change the serie<br>er Station Access | es, ple<br>and | as<br>all | e recor<br>addres | ifirm<br>s setti | ngs. |   |
| IP A                                                                                                    | ddress                                  | 19             | 2.        | 168.              | 3.               | 40   |   |
| Port                                                                                                    | No.                                     | 1025           |           | <b>*</b>          |                  |      |   |
| Con<br>Data                                                                                                    | Communication Binary ~                  |                |           |                   |                  |      |   |
| Bit set in word address operation                                                                                                    |                                         |                |           |                   |                  |      |   |
| Other bits in this word                                                                                                    |                                         |                |           |                   |                  |      |   |
| ◯ Do not clear                                                                                                    |                                         |                |           |                   |                  |      |   |
| Note on when selecting "Do not clear" : If<br>the ladder program writes data to the word<br>address during the read/write process, the<br>resulting data may be incorrect. |                                         |                |           |                   |                  |      |   |
| Default                                                                                                    |                                         |                |           |                   |                  |      |   |
|                                                                                                    |                                         | 0K (0          | )         |                   | Can              | cel  |   |

# [Other Station Access] tab

| ELC1  | vidual Device Setting | gs       | ×              |
|-------|-----------------------|----------|----------------|
| Basic | Other Station Acces   | s Remote | e Password 💶 🕨 |
| Net   | work No.              | 0        | <b>*</b>       |
| PC    | No.                   | 255      | <b>*</b>       |
| Req   | uest destination mod  | ule      |                |
| 1     | /O No.                | 1023     | ▲<br>▼         |
| 5     | Station No.           | 0        | <b></b>        |
|       |                       |          |                |
|       |                       |          |                |
|       |                       |          |                |
|       |                       |          |                |
|       |                       |          |                |
|       |                       |          |                |
|       |                       |          |                |
|       |                       |          | Default        |
|       | OK                    | (0)      | Cancel         |

| Sindividual Device Settings X                                                                                                    | 🎒 Individual Device Settings 🛛 🗙 🗙                                                    |
|----------------------------------------------------------------------------------------------------|---------------------------------------------------------------------------------------|
| PLC1                                                                                                    | PLC1                                                                                  |
| Other Station Access Remote Password Labels                                                                                                    | Remote Password Labels                                                                |
| Enable Remote Password                                                                                                    | Label Data                                                                            |
|                                                                                                    | Use Label Data                                                                        |
| Valid password range: 6-32 single-byte characters,<br>numeric characters, alphabet A-Z, a-z, single-byte<br>space and I"#\$%&\frac{1}{2} - (<=>?@\frac{2}{2} Mill^{5-1}()^{-2} | New Edit                                                                              |
| Passwords are case-sensitive.                                                                                                    | If you change the "Use Label Data" setting,<br>please reconfirm all address settings. |
|                                                                                                    |                                                                                       |
|                                                                                                    |                                                                                       |
|                                                                                                    |                                                                                       |
|                                                                                                    |                                                                                       |
| Default                                                                                                    | Default                                                                               |
| OK (O) Cancel                                                                                                    | OK (O) Cancel                                                                         |

[Labels] tab

[Remote Password] tab

#### Notes

- Check with a network administrator about IP address. Do not set the duplicate IP address.
- Set IP address on the External Device address in the [Individual Device Settings] dialog box.
- You need to set IP address on the Display in the offline mode of the Display.

## External Device Settings

Use the programming software MELSOFT GX Works3 to set up communication settings on the External Device.

For details on communication settings, please refer to the manual for the External Device.

- 1 Start the programming software.
- **2** From the navigation window's [Module Information], open the [Port 1 Module Parameter] window for the target link I/F.
- **3** From the [Basic Settings], set up the following in [Own Node Settings].

| Setup Items                                   | Setup Description      |
|-----------------------------------------------|------------------------|
| IP Address                                    | 192.168.3.40           |
| Subnet Mask                                   | 255.255.255.0          |
| Enable/Disable Online Change                  | Enable All(SLMP)       |
| Communication Data Code                       | Binary                 |
| Opening Method                                | Do Not Open by Program |
| Communications by Network No./<br>Station No. | Disable                |

- 4 From [External Device Configuration], click [Detailed Setting] and the [Ethernet Configuration] window opens.
- **5** From the [Module List] window's [Ethernet Device (General)] area, select [SLMP Connection Module] and drag and drop to the settings screen.
- 6 In the settings screen's [SLMP Connection Module], set up the following.

| Setup Items            | Setup Description  |
|------------------------|--------------------|
| Protocol               | ТСР                |
| PLC Port No.           | 1025               |
| Existence Confirmation | KeepAlive(Default) |

- 7 To save the settings, in the [Module Parameter] window click [Apply].
- **8** The project is saved and sent to the External Device.

Make sure the [Module Parameter] check box is selected.

**9** Either turn the External Device power OFF/ON, or reset the External Device, to verify the changes.

#### Notes

• Check with a network administrator about IP address. Do not set the duplicate IP address.

# 3.5 Setting Example 5

- Settings of GP-Pro EX
- Communication Settings

To display the setup screen, from the [Project] menu, point to [System Settings] and select [Device/PLC].

| Device/PLC 1                                 |                                                 |                        |
|----------------------------------------------|-------------------------------------------------|------------------------|
| Summary                                      |                                                 | Change Device/PLC      |
| Manufacturer Mitsubishi Electric Corporation | Series iQ-R/F Ethemet(SLMP Client)              | Port Ethernet (UDP)    |
| Text Data Mode 2 Change                      |                                                 |                        |
| Communication Settings                       |                                                 |                        |
| Port No. 1025 🜩                              |                                                 |                        |
| Timeout 3 (sec)                              |                                                 |                        |
| Retry 2                                      |                                                 |                        |
| Wait To Send 0 🚖 (ms)                        | Default                                         |                        |
| Device-Specific Settings                     |                                                 |                        |
| Allowable Number Add Devices/PLCs 22         | 2e Increase Allowable<br>Number of Devices/PLCs |                        |
| No. Device Name Settings                     | <u></u>                                         | Add Indirect<br>Device |
| 👗 1 PLC1 🏦 Series=iQ-F,                      | P Address=192.168.003.250,Port No.=10.          |                        |
|                                              |                                                 |                        |

#### Device Setting

To display the [Individual Device Settings] dialog box, from [Device-Specific Settings] in the [Device/PLC] window, select the External Device and click [Settings]

To connect multiple External Devices, from [Device-Specific Settings] in the [Device/PLC] window, click [Add Device] to add another External Device.

[Basic] tab

| 🎒 Indiv                                                                                                    | 🎒 Individual Device Settings 🛛 🗙 🗙      |                  |                          |                  |        |   |
|----------------------------------------------------------------------------------------------------|-----------------------------------------|------------------|--------------------------|------------------|--------|---|
| PLC1                                                                                                    |                                         |                  |                          |                  |        |   |
| Basic                                                                                                    | Other Station Acc                       | cess             | Remote P                 | asswo            | ord 💶  |   |
| Serie                                                                                                    | es                                      | iQ-F             |                          |                  | $\sim$ |   |
| lf yo<br>"Oth                                                                                                    | u change the serie<br>er Station Access | es, ple<br>" and | ase recon<br>all address | firm<br>s settii | ngs.   |   |
| IP A                                                                                                    | ddress                                  | 19               | 2. 168.                  | 3.               | 250    |   |
| Port                                                                                                    | No.                                     | 1025             | -                        |                  |        |   |
| Communication Binary ~                                                                                                    |                                         |                  |                          |                  |        |   |
| Bit set in word address operation                                                                                                    |                                         |                  |                          |                  |        |   |
| Other bits in this word                                                                                                    |                                         |                  |                          |                  |        |   |
| ◯ Do not clear                                                                                                    |                                         |                  |                          |                  |        |   |
| Note on when selecting "Do not clear" : If<br>the ladder program writes data to the word<br>address during the read/write process, the<br>resulting data may be incorrect. |                                         |                  |                          |                  |        |   |
|                                                                                                    |                                         |                  |                          | De               | efault | ] |
|                                                                                                    |                                         | OK (O            | )                        | Can              | cel    |   |

[Other Station Access] tab

| 🎒 Indiv      | vidual Device Setting | js       | ×                |
|--------------|-----------------------|----------|------------------|
| PLC1         |                       |          |                  |
| Basic        | Other Station Acces   | Rem      | ote Password 💶 🕨 |
| Netv<br>PC I | work No.<br>No.       | 0<br>255 | <b>•</b>         |
| Req          | uest destination mod  | ule      |                  |
| l l          | /O No.                | 1023     | ÷                |
| S            | Station No.           | 0        | <b>÷</b>         |
|              |                       |          |                  |
|              |                       |          |                  |
|              |                       |          |                  |
|              |                       |          |                  |
|              |                       |          |                  |
|              |                       |          |                  |
|              |                       |          |                  |
|              |                       |          | Default          |
|              | ОК                    | (0)      | Cancel           |

| 🍜 Individual Device Settings 🛛 🗙 🗙                                                                                                    | Individual Device Settings                                                                         |
|----------------------------------------------------------------------------------------------------|----------------------------------------------------------------------------------------------------|
| PLC1                                                                                                    | PLC1                                                                                               |
| Other Station Access Remote Password Labels                                                                                                    | Remote Password Labels                                                                             |
| Enable Remote Password                                                                                                    | Label Data                                                                                         |
| Valid password range: 6-32 single-byte characters,<br>numeric characters, alphabet A-Z, a-z, single-byte<br>space and !"#\$%&0'+,/:<=>?@[¥]{}^_()~<br>Passwords are case-sensitive. | New Edit:<br>If you change the "Use Label Data" setting,<br>please reconfirm all address settings. |
| Default                                                                                                    | Default                                                                                            |
| OK (O) Cancel                                                                                                    | OK (0) Cancel                                                                                      |

#### Notes

- Check with a network administrator about IP address. Do not set the duplicate IP address.
- Set IP address on the External Device address in the [Individual Device Settings] dialog box.
- You need to set IP address on the Display in the offline mode of the Display.

[Labels] tab

# External Device Settings

Use the programming software MELSOFT GX Works3 to set up communication settings on the External Device.

For details on communication settings, please refer to the manual for the External Device.

- 1 Start the programming software.
- **2** Open the [Module Parameter] window for the target CPU.
- **3** From the [Basic Settings], set up the following in [Own Node Settings].

| Setup Items             | Setup Description |
|-------------------------|-------------------|
| IP Address              | 192.168.3.250     |
| Subnet Mask             | 255.255.255.0     |
| Communication Data Code | Binary            |

- 4 From [External Device Configuration], click [Detailed Setting] and the [Ethernet Configuration] window opens.
- **5** From the [Module List] window's [Ethernet Device (General)] area, select [SLMP Connection Module] and drag and drop to the settings screen.
- **6** In the settings screen's [SLMP Connection Module], set up the following.

| Setup Items              | Setup Description                   |
|--------------------------|-------------------------------------|
| Protocol                 | UDP                                 |
| PLC Port No.             | 1025                                |
| Sensor/Device IP Address | 192.168.3.10 (Display's IP Address) |

- 7 To save the settings, in the [Module Parameter] window click [Apply].
- **8** The project is saved and sent to the External Device.

Make sure the [Module Parameter] check box is selected.

9 Either turn the External Device power OFF/ON, or reset the External Device, to verify the changes.

#### Notes

• Check with a network administrator about IP address. Do not set the duplicate IP address.

# 3.6 Setting Example 6

- Settings of GP-Pro EX
- Communication Settings

To display the setup screen, from the [Project] menu, point to [System Settings] and select [Device/PLC].

| Device/PLC 1                               |                                                     |                        |
|--------------------------------------------|-----------------------------------------------------|------------------------|
| Summary                                    |                                                     | Change Device/PLC      |
| Manufacturer Mitsubishi Electric Corpora   | ation Series iQ-R/F Ethernet(SLMP Client)           | Port Ethemet (TCP)     |
| Text Data Mode 2 Change                    |                                                     |                        |
| Communication Settings                     |                                                     |                        |
| Port No. 1025 🜩                            | Auto                                                |                        |
| Timeout 3                                  | (sec)                                               |                        |
| Retry 2                                    |                                                     |                        |
| Wait To Send 0                             | (ms) Default                                        |                        |
| Device-Specific Settings                   |                                                     |                        |
| Allowable Number Add<br>of Devices/PLCs 16 | Device Increase Allowable<br>Number of Devices/PLCs |                        |
| No. Device Name Settings                   | §                                                   | Add Indirect<br>Device |
| 👗 1 PLC1 🏦 Series=                         | =iQ-F,IP Address=192.168.003.250,Port No.=10.       | <b>F</b>               |
|                                            |                                                     |                        |

#### Device Setting

To display the [Individual Device Settings] dialog box, from [Device-Specific Settings] in the [Device/PLC] window, select the External Device and click [Settings]

To connect multiple External Devices, from [Device-Specific Settings] in the [Device/PLC] window, click [Add Device] to add another External Device.

[Basic] tab

| 🕌 Individual Device Settings 🛛 🗙 🗙                                                                                                    |                                         |                    |                         |                  |       |
|----------------------------------------------------------------------------------------------------|-----------------------------------------|--------------------|-------------------------|------------------|-------|
| PLC1                                                                                                    |                                         |                    |                         |                  |       |
| Basic                                                                                                    | Other Station Acc                       | cess               | Remote F                | assw             | ord 💶 |
| Series                                                                                                    |                                         | iQ-F               |                         |                  | ~     |
| lf yo<br>"Oth                                                                                                    | u change the serie<br>er Station Access | es, ple<br>" and ; | ase recor<br>all addres | ifirm<br>s setti | ings. |
| IP A                                                                                                    | ddress                                  | 192                | 2. 168.                 | 3.               | 250   |
| Port                                                                                                    | No.                                     | 1025               | -                       |                  |       |
| Communication<br>Data Code                                                                                                    |                                         | Binar              | у                       |                  | ~     |
| Bit set in word address operation                                                                                                    |                                         |                    |                         |                  |       |
| Other bits in this word                                                                                                    |                                         |                    |                         |                  |       |
| ◯ Do not clear                                                                                                    |                                         |                    | clear                   |                  |       |
| Note on when selecting "Do not clear" : If<br>the ladder program writes data to the word<br>address during the read/write process, the<br>resulting data may be incorrect. |                                         |                    |                         |                  |       |
| Default                                                                                                    |                                         |                    |                         |                  |       |
|                                                                                                    |                                         | OK (0)             | )                       | Can              | cel   |

#### [Other Station Access] tab

| 🎒 Indiv   | vidual Device Settin                          | gs X                 |
|-----------|-----------------------------------------------|----------------------|
| Basic     | Other Station Acces                           | Remote Password • •  |
| Net<br>PC | work No.<br>No.                               | 0 🔶<br>255 🚖         |
| Req<br>I  | uest destination mod<br>/O No.<br>Station No. | ule<br>1023 ÷<br>0 ÷ |
|           |                                               | Default              |
|           | OK                                            | ((O) Cancel          |

| 🗳 Individual Device Settings 🛛 🗙                                                                                                    | 🕌 Individual Device Settings 🛛 🗙                                                                   |
|----------------------------------------------------------------------------------------------------|----------------------------------------------------------------------------------------------------|
| PLC1                                                                                                    | PLC1                                                                                               |
| Other Station Access Remote Password Labels • •                                                                                                    | Remote Password Labels                                                                             |
| Enable Remote Password                                                                                                    | Label Data                                                                                         |
| Valid password range: 6-32 single-byte characters,<br>numeric characters, alphabet A-Z, a-z, single-byte<br>space and !''#\$%&0'+,-/::<=>?@[¥]{^_'()~<br>Passwords are case-sensitive. | New Edit:<br>If you change the "Use Label Data" setting,<br>please reconfirm all address settings. |
| Default                                                                                                    | Default                                                                                            |
| OK (O) Cancel                                                                                                    | OK (0) Cancel                                                                                      |

## Notes

- Check with a network administrator about IP address. Do not set the duplicate IP address. ٠
- Set IP address on the External Device address in the [Individual Device Settings] dialog box. ٠
- ٠ You need to set IP address on the Display in the offline mode of the Display.

[Remote Password] tab

## External Device Settings

Use the programming software MELSOFT GX Works3 to set up communication settings on the External Device.

For details on communication settings, please refer to the manual for the External Device.

- 1 Start the programming software.
- **2** Open the [Module Parameter] window for the target CPU.
- **3** From the [Basic Settings], set up the following in [Own Node Settings].

| Setup Items             | Setup Description |
|-------------------------|-------------------|
| IP Address              | 192.168.3.250     |
| Subnet Mask             | 255.255.255.0     |
| Communication Data Code | Binary            |

- 4 From [External Device Configuration], click [Detailed Setting] and the [Ethernet Configuration] window opens.
- **5** From the [Module List] window's [Ethernet Device (General)] area, select [SLMP Connection Module] and drag and drop to the settings screen.
- 6 In the settings screen's [SLMP Connection Module], set up the following.

| Setup Items  | Setup Description |
|--------------|-------------------|
| Protocol     | ТСР               |
| PLC Port No. | 1025              |

- 7 To save the settings, in the [Module Parameter] window click [Apply].
- 8 The project is saved and sent to the External Device. Make sure the [Module Parameter] check box is selected.
- 9 Either turn the External Device power OFF/ON, or reset the External Device, to verify the changes.

#### Notes

• Check with a network administrator about IP address. Do not set the duplicate IP address.

# 4 Setup Items

Set up the Display's communication settings in GP-Pro EX or in the Display's offline mode.

The setting of each parameter must match that of the External Device.

```
"3 Communication Settings" (page 8)
```

NOTE

• Set the Display's IP address in offline mode.

Cf. Maintenance/Troubleshooting Guide "Ethernet Settings"

# 4.1 Setup Items in GP-Pro EX

## Communication Settings

To display the setup screen, from the [Project] menu, point to [System Settings] and select [Device/PLC].

| Device/PLC 1             |                                                              |                        |
|--------------------------|--------------------------------------------------------------|------------------------|
| Summary                  |                                                              | Change Device/PLC      |
| Manufacturer Mitsub      | ishi Electric Corporation Series iQ-R/F Ethemet(SLMP Client) | Port Ethernet (TCP)    |
| Text Data Mode           | 2 Change                                                     |                        |
| Communication Settings   |                                                              |                        |
| Port No.                 | 1025 🚔 🗋 Auto                                                |                        |
| Timeout                  | 3 (sec)                                                      |                        |
| Retry                    | 2                                                            |                        |
| Wait To Send             | 0 (ms) Default                                               |                        |
| Device-Specific Settings | 5                                                            |                        |
| Allowable Number         | Add Device Increase Allowable                                |                        |
| No. Device Name          | Settings                                                     | Add Indirect<br>Device |
| X 1 PLC1                 | Series=iQ-R,IP Address=192.168.003.039,Port No.=10           | 5                      |

| Setup Items  | Setup Description                                                                                                    |
|--------------|----------------------------------------------------------------------------------------------------|
|              | Enter a port number of the External Device, using 1025 to 65535.<br>Check into [Auto], and a port number is set automatically.             |
| Port No.     | <ul> <li>NOTE</li> <li>• [Auto] option is available to set only when you select "Ethernet (TCP)" in [Connecting Method].</li> </ul>        |
| Timeout      | Use an integer from 1 to 127 to enter the time (s) for which Display waits for the response from External Device.                          |
| Retry        | In case of no response from the External Device, use an integer from 0 to 255 to enter how many times the Display retransmits the command. |
| Wait To Send | Use an integer from 0 to 255 to enter standby time (ms) for the Display from receiving packets to transmitting next commands.              |
|              | efer to the GP-Pro EX Reference Manual for Indirect Device.                                                                                |
| Cf.          | GP-Pro EX Reference Manual "Changing the Device/PLC at Runtime (Indirect                                                                   |

Device)"

# Device Setting

To display the [Individual Device Settings] dialog box, from [Device-Specific Settings] in the [Device/PLC] window, select the External Device and click [Settings]

To connect multiple External Devices, from [Device-Specific Settings] in the [Device/PLC] window, click [Add Device] to add another External Device.

## ♦ [Basic] tab

| 🎒 Indiv                    | idual Device Sett                                                                | tings                                   |                                       |                          |                         |        | × |
|----------------------------|----------------------------------------------------------------------------------|-----------------------------------------|---------------------------------------|--------------------------|-------------------------|--------|---|
| PLC1                       |                                                                                  |                                         |                                       |                          |                         |        |   |
| Basic                      | Other Station Acc                                                                | ess                                     | Remo                                  | te Pas                   | swo                     | rd 🔳   | Þ |
| Serie                      | es                                                                               | iQ-R                                    |                                       |                          |                         | ~      |   |
| lf yo<br>"Oth              | u change the serie<br>er Station Access                                          | es, plea<br>"and a                      | ase re<br>II add                      | confir<br>ress s         | m<br>settir             | igs.   |   |
| IP A                       | ddress                                                                           | 192                                     | 168                                   | 8.                       | 3.                      | 39     |   |
| Port                       | No.                                                                              | 1025                                    | ŀ                                     | •                        |                         |        |   |
| Communication<br>Data Code |                                                                                  | Binary                                  | 1                                     |                          |                         | ~      |   |
| Bit                        | set in word addres                                                               | s opera                                 | tion                                  |                          |                         |        |   |
| C                          | )ther bits in this w                                                             | ord                                     |                                       | Cle                      | ar                      |        |   |
|                            | ◯ Do not clear                                                                   |                                         |                                       |                          |                         |        |   |
| N<br>th<br>a<br>re         | lote on when sele<br>ne ladder program<br>ddress during the<br>esulting data may | cting "[<br>writes<br>read/w<br>be inco | Donot<br>data t<br>rrite pr<br>prrect | clear<br>to the<br>roces | ": If<br>word<br>s, the | i<br>e |   |
|                            |                                                                                  |                                         |                                       |                          | De                      | fault  |   |
|                            |                                                                                  | OK (O)                                  |                                       | (                        | Cano                    | el:    |   |

| Setup Items             | Setup Description                                                                                                    |                                                  |  |
|-------------------------|----------------------------------------------------------------------------------------------------|--------------------------------------------------|--|
| Series                  | Select a model of the External Device.                                                                                                    |                                                  |  |
|                         | Set IP address of the External Device.                                                                                                    |                                                  |  |
| IP Address              | • Check with a network administrator about IP address. Do not set the duplicate IP address.                                                             |                                                  |  |
| Port No.                | Use an integer from 1025 to 65535 to enter the port No. of the External Device.                                                                         |                                                  |  |
|                         | Select a format for the communication data.<br>The format that you can select depends on the selected external device model.                            |                                                  |  |
| Communication Data      | Series                                                                                                    | Code                                             |  |
| Code                    | iQ-R Series                                                                                                    | "Binary" or "ASCII"                              |  |
|                         | iQ-F Series                                                                                                    | "Binary", "ASCII (X.Y OCT)" or "ASCII (X.Y HEX)" |  |
| Other bits in this word | Select "Clear" or "Do not clear" for the handling of other bit data in the same word when a bit operation is performed to a bit specified word address. |                                                  |  |

♦ Other Station Access] tab

| 🎒 Individual Device Setting | gs X              |
|-----------------------------|-------------------|
| PLC1                        |                   |
| Basic Other Station Acces   | s Remote Password |
| Network No.<br>PC No.       | 0 ÷               |
| Request destination mod     | ule               |
| I/O No.                     | 1023 🜩            |
| Station No.                 | 0                 |
|                             |                   |
|                             |                   |
|                             |                   |
|                             |                   |
|                             |                   |
|                             |                   |
|                             |                   |
|                             | Default           |
| ОК                          | (O) Cancel        |

| Setup Items | Setup Description                                                                                                    |
|-------------|----------------------------------------------------------------------------------------------------|
| Network No. | Set up this property when you communicate via the network. Use an integer from 0 to 239 or 254 to define the Network No. of the associated External Device. If communication is not done via a network, enter 0.     |
| PC No.      | Set up this property when you communicate via the network. Use an integer from 0 to 120 or 125 to 126 to define the PC No. of the associated External Device. If communication is not done via a network, enter 255. |
| I/O No.     | Set up this property when you communicate via the network. Use an integer from 0 to 511 to define the I/O No. of the associated External Device. If communication is not done via a network, enter 1023.             |
| Station No. | Enter the station number of the External Device, from 0 to 31.                                                                                                    |

♦ [Remote Password] tab

| 🖆 Individual Device Settings 🛛 🗙 🗙                                                                                              |
|----------------------------------------------------------------------------------------------------|
| PLC1                                                                                                    |
| Other Station Access Remote Password Labels                                                                                     |
| Enable Remote Password                                                                                                    |
| *****                                                                                                    |
| Valid password range: 6-32 single-byte characters,<br>numeric characters, alphabet A/Z, a-z, single-byte<br>space and !!#\$%&(} |
|                                                                                                    |
|                                                                                                    |
|                                                                                                    |
| Default                                                                                                    |
| OK (O) Cancel                                                                                                    |

| Setup Items               | Setup Description                                                             |
|---------------------------|-------------------------------------------------------------------------------|
| Enable Remote<br>Password | To use a remote password, select the check box and enter the remote password. |

♦ [Labels] tab

| 🎒 Individual Devie                    | ce Settin             | gs                       |                |       | ×      |
|---------------------------------------|-----------------------|--------------------------|----------------|-------|--------|
| PLC1                                  |                       |                          |                |       |        |
| Remote Password                       | Labels                |                          |                |       | • •    |
| Label Data                            |                       |                          |                |       |        |
| Use Label Da                          | ta                    |                          |                |       | _      |
|                                       |                       |                          |                |       | $\sim$ |
|                                       |                       | W                        |                |       |        |
| If you change the<br>please reconfirm | e "Use La<br>all addr | abel Data'<br>ess settin | 'settin<br>gs. | ng,   |        |
|                                       |                       |                          |                | Defa  | ault   |
|                                       | Oł                    | (O)                      |                | Cance | 1      |

| Setup Items                                                                                                    | Setup Description                                                                                      |
|----------------------------------------------------------------------------------------------------|----------------------------------------------------------------------------------------------------|
| Use Label Data                                                                                                    | Select The check box when using the label data (Symbol Address), and select the label data to be used. |
| <ul> <li>When iQ-F series is selected, you cannot select Use Label Data.</li> <li>When GP-4100 series is selected, you cannot select Use Label Data.</li> </ul> |                                                                                                    |

# 4.2 Setup Items in Offline Mode

# NOTE

• Refer to the Maintenance/Troubleshooting guide for information on how to enter offline mode or about the operation.

Cf. Maintenance/Troubleshooting Guide "Offline Mode"

# Communication Settings

To display the setting screen, touch [Device/PLC Settings] from [Peripheral Settings] in offline mode. Touch the External Device you want to set from the list that appears.

| Comm.           | Device              |         |                     |                        |
|-----------------|---------------------|---------|---------------------|------------------------|
|                 |                     |         |                     |                        |
| iQ-R/F Ethernet | (SLMP Client)       |         | [UDP]               | Page 1/1               |
|                 |                     |         |                     |                        |
|                 | Port No.            | ● Fixed | Auto<br>1025 _▼   ▲ |                        |
|                 | Timeout(s)<br>Retry |         | 3 <b>V</b> A        |                        |
|                 | Wait To Send(ms)    |         |                     |                        |
|                 |                     |         |                     |                        |
|                 |                     |         |                     |                        |
|                 |                     |         |                     |                        |
|                 | Exit                |         | Back                | 2022/12/04<br>11:56:43 |

| Setup Items  | Setup Description                                                                                                    |
|--------------|----------------------------------------------------------------------------------------------------|
| Port No.     | Set the Port No. of the display.<br>In UDP connection, entered port No. will be assigned regardless of whether you select<br>[Fixed] or [Auto].<br>In TCP connection, select either of [Fixed] or [Auto]. When you select [Fixed], use an<br>integer from 1025 to 65535 to enter the port No. of the display. When you select [Auto], the<br>port No. will be automatically assigned regardless of the entered value. |
| Timeout      | Use an integer from 1 to 127 to enter the time (s) for which Display waits for the response from External Device.                                                                                                    |
| Retry        | In case of no response from the External Device, use an integer from 0 to 255 to enter how many times the Display retransmits the command.                                                                                                    |
| Wait To Send | Use an integer from 0 to 255 to enter standby time (ms) for the Display from receiving packets to transmitting next commands.                                                                                                    |

# Device Setting

To display the setting screen, touch [Device/PLC Settings] from [Peripheral Settings]. Touch the External Device you want to set from the displayed list, and touch [Device].

(Page 1/2)

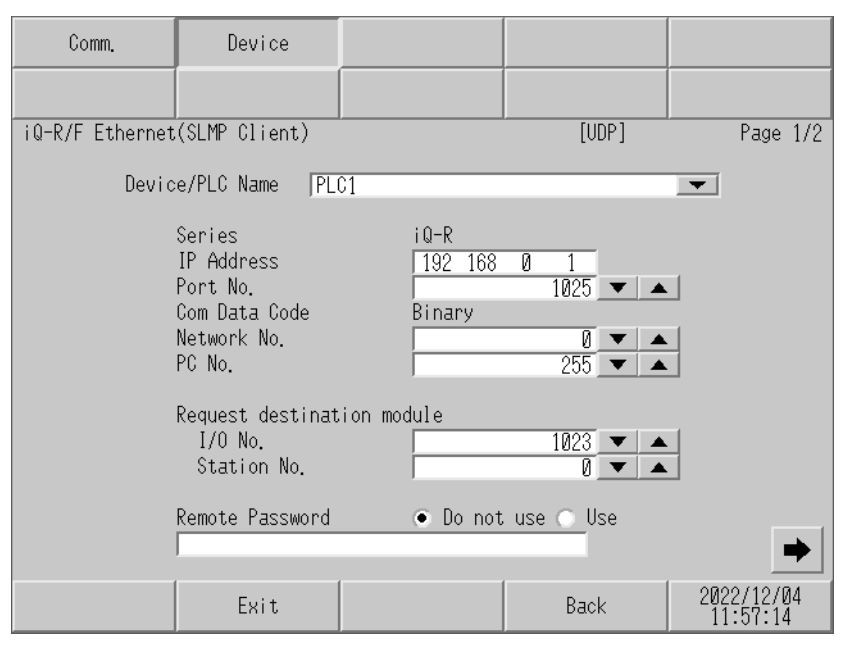

| Setup Items     | Setup Description                                                                                                    |
|-----------------|----------------------------------------------------------------------------------------------------|
| Device/PLC Name | Select the External Device to set. Device/PLC name is the title of the External Device set with GP-Pro EX. (Initial value [PLC1])                                                                                    |
| Series          | Display a model of the External Device.                                                                                                    |
| IP Address      | <ul> <li>Set IP addresses used by the External Device.</li> <li><b>NOTE</b></li> <li>• Check with a network administrator about IP address. Do not set the duplicate IP address.</li> </ul>                          |
| Port No.        | Use an integer from 1025 to 65535 to enter the port No. of the External Device.                                                                                                    |
| Com Data Code   | Displays the communication data format.                                                                                                    |
| Network No.     | Set up this property when you communicate via the network. Use an integer from 0 to 239 or 254 to define the Network No. of the associated External Device. If communication is not done via a network, enter 0.     |
| PC No.          | Set up this property when you communicate via the network. Use an integer from 0 to 120 or 125 to 126 to define the PC No. of the associated External Device. If communication is not done via a network, enter 255. |
| I/O No.         | Set up this property when you communicate via the network. Use an integer from 0 to 511 to define the I/O No. of the associated External Device. If communication is not done via a network, enter 1023.             |
| Station No.     | Enter the station number of the External Device, from 0 to 31.                                                                                                    |
| Remote Password | Set whether or not to use the Remote Password.<br>Enter the Remote Password when using this feature.                                                                                                    |

| (Page | 2/2) |
|-------|------|
|-------|------|

| Comm.           | Device          |                  |       |                        |
|-----------------|-----------------|------------------|-------|------------------------|
|                 |                 |                  |       |                        |
| iQ-R/F Ethernet | (SLMP Client)   |                  | [UDP] | Page 2/2               |
| Devic           | e/PLC Name  PL  | 01               |       | •                      |
|                 |                 |                  |       |                        |
|                 | Bit set in word | address operatio | n     |                        |
|                 | Other bits      | Clear            |       |                        |
|                 |                 |                  |       |                        |
|                 |                 |                  |       |                        |
|                 |                 |                  |       |                        |
|                 |                 |                  |       |                        |
|                 |                 |                  |       |                        |
|                 |                 |                  |       | -                      |
|                 | Exit            |                  | Back  | 2022/12/04<br>11:57:22 |

| Setup Items                       | Setup Description                                                                                                    |
|-----------------------------------|----------------------------------------------------------------------------------------------------|
| Device/PLC Name                   | Select the External Device to set. Device/PLC name is the title of the External Device set with GP-Pro EX. (Initial value [PLC1])                                                          |
| Bit set in word address operation | Displays "Clear" or "Do not clear" for the handling of other bit data in the same word when a bit operation is performed to a bit specified word address. (Cannot be set in offline mode.) |

# 5 Supported Devices

The following table shows the range of supported device addresses. Please note that the actual supported range of the devices varies depending on the External Device to be used. Please check the actual range in the manual of your External Device.

# 5.1 MELSEC iQ-R Series

: This address can be specified as system data area.

| Device                                  | Bit Address             | Word Address                 | 32<br>bits | Remarks                                     |
|-----------------------------------------|-------------------------|------------------------------|------------|---------------------------------------------|
| Input Relay                             | X0000 - X2FFF           | X0000 - X2FF0                |            | *1<br>***                                   |
| Output Relay                            | Y0000 - Y2FFF           | Y0000 - Y2FF0                |            | *2<br>***                                   |
| Internal Relay                          | M00000000 - M999999999  | M00000000 - M99999984        |            | ÷ 16)                                       |
| Special Relay                           | SM0000 - SM4095         | SM0000 - SM4080              |            | ÷ 16)                                       |
| Latch Relay                             | L00000 - L32767         | L000000 - L32752             |            | ÷ 16)                                       |
| Annunciator                             | F00000 - F32767         | F00000 - F32752              |            | ÷ 16)                                       |
| Edge Relay                              | V00000 - V32767         | V00000 - V32752              |            | ÷ 16)                                       |
| Link Relay                              | B0000000 - B9A61FFF     | B0000000 - B9A61FF0          |            |                                             |
| Special Link Relay                      | SB0000000 - SB9A61FFF   | SB0000000 - SB9A61FF0        |            |                                             |
| Timer (Contact)                         | TS0000000 - TS8993439   | -                            |            |                                             |
| Timer (Coil)                            | TC0000000 - TC8993439   | -                            |            |                                             |
| Retentive Timer<br>(Contact)            | SS0000000 - SS8993439   | -                            |            |                                             |
| Retentive Timer (Coil)                  | SC0000000 - SC8993439   | -                            |            |                                             |
| Counter (Contact)                       | CS0000000 - CS8993439   | -                            |            |                                             |
| Counter (Coil)                          | CC0000000 - CC8993439   | -                            |            |                                             |
| Timer (Current Value)                   | -                       | TN0000000 - TN8993439        |            |                                             |
| Retentive Timer<br>(Current value)      | -                       | SN0000000 - SN8993439        |            |                                             |
| Long Timer<br>(Current Value)           | -                       | L_TN0000000 -<br>L_TN2529407 |            |                                             |
| Long Retentive Timer<br>(Current value) | -                       | L_SN0000000 -<br>L_SN2529407 |            |                                             |
| Counter (Current Value)                 | -                       | CN0000000 - CN8993439        |            |                                             |
| Long Counter<br>(Current Value)         | -                       | L_CN0000000 -<br>L_CN4761215 |            |                                             |
| Data Register                           | -                       | D00000000 - D10117631        | ]          | Bit F] *3                                   |
| Special Register                        | -                       | SD0000 - SD4095              | Ĭ          | $[\mathbf{B} i \mathbf{t} \mathbf{F}]^{*3}$ |
| Link Register                           | -                       | W000000 - W9A61FF            | 1          | Bit F] *3                                   |
| Special Link Register                   | -                       | SW000000 - SW9A61FF          | 1          | $\mathbb{E}_{it} \mathbb{F}^{*3}$           |
| Link Input                              | J001-X0000 - J255-X3FFF | J001-X0000 - J255-X3FF0      |            | *4                                          |

| Device                                                  | Bit Address                  | Word Address                        | 32<br>bits       | Remarks                         |
|---------------------------------------------------------|------------------------------|-------------------------------------|------------------|---------------------------------|
| Link Output                                             | J001-Y0000 - J255-Y3FFF      | J001-Y0000 - J255-Y3FF0             |                  | *** <b>0</b> ] *4               |
| Link Relay                                              | J001-B0000 - J255-B7FFF      | J001-B0000 - J255-B7FF0             |                  | *** 0                           |
| Link Special Relay                                      | J001-SB0000 -<br>J255-SB1FFF | J001-SB0000 -<br>J255-SB1FF0        |                  | *4<br>***                       |
| Link Register                                           | -                            | J001-W00000 -<br>J255-W1FFFF        |                  | Bit F] *3 *4                    |
| Link Special Register                                   | -                            | J001-SW000 - J255-SW1FF             |                  | B i t F] *3 *4                  |
| Module Access Device                                    | -                            | U000-G00000000 -<br>U1FF-G999999999 |                  | Bit F] *3 *5                    |
| CPU Buffer Memory<br>Access Device                      | -                            | U3E0-G00000000 -<br>U3E3-G999999999 |                  | Bit F] *3 *6                    |
| CPU Buffer Memory<br>(Periodic Communica-<br>tion Area) | -                            | U3E0-HG00000 -<br>U3E3-HG12287      | [ <b>L / H</b> ] | <sub>віт</sub> <b>F</b> ] *3 *6 |
| File Register (Normal)                                  | -                            | R00000 - R32767                     |                  | B i t F] *3                     |
| File Register<br>(Block switching is not<br>necessary)  | -                            | ZR00000000 - ZR10027007             |                  | <u>₿ i t</u> F] *3              |
|                                                         | -                            | 0R00000 - 0R32767                   |                  | B i t F] *3                     |
|                                                         | -                            | 1R00000 - 1R32767                   |                  | B i t F] *3                     |
| File Register                                           | -                            | 2R00000 - 2R32767                   | Ī                | Bit F] *3                       |
| (0R - 31R)                                              | :                            | :                                   | Ī                | <b>B</b> i t <b>F</b> ] *3      |
|                                                         | -                            | 30R00000 - 30R32767                 | Ī                | B i t F] *3                     |
|                                                         | -                            | 31R00000 - 31R32767                 | Ī                | B i t F] *3                     |

\*1 If the CPU is R00CPU/R01CPU/R02CPU, the bit address is "X0000 - X1FFF" and the word address is "X0000 - X1FF0".

[Clear] ..... B i t F]

[Do not clear] ..... When bits are written, the Display reads the corresponding word address from the External Device, sets particular bits of that word address to ON, and then returns the resulting address to the External Device. Note that the data may not be written correctly if you write to the word address using the ladder program while the Display is reading data from, and writing data to, the External Device.

- \*4 Link direct device to access the network link module's internal memory. The first three digits of the address is the network number (1-255).
- \*5 Device for accessing SLMP compatible devices, as well as the intelligent function unit's buffer memory. The first three digits of the address specifies the intelligent module's starting I/O number.
- \*6 Device that can access CPU buffer memory. The first three digits of the address specifies the CPU number:

3E0H: CPU No.1 3E1H: CPU No.2 3E2H: CPU No.3 3E3H: CPU No.4

<sup>\*2</sup> If the CPU is R00CPU/R01CPU/R02CPU, the bit address is "Y0000 - Y1FFF" and the word address is "Y0000 - Y1FF0".

<sup>\*3</sup> The access method when specifying bits is different depending on the setting of "Other bits in this word" in "Individual Device Settings".

# NOTE

• Please refer to the GP-Pro EX Reference Manual for system data area.

Cf. GP-Pro EX Reference Manual "LS Area (Direct Access Method Area)"

- Refer to the precautions on manual notation for icons in the table.
  - "Manual Symbols and Terminology"

# 5.2 MELSEC iQ-R Series (when communicating via the network)

: This address can be specified as system data area.

| Device                                                  | Bit Address               | Word Address                    | 32<br>bits | Remarks                            |
|---------------------------------------------------------|---------------------------|---------------------------------|------------|------------------------------------|
| Input Relay                                             | X0000 - X2FFF             | X0000 - X2FF0                   |            | *** <b>0</b> ] *1                  |
| Output Relay                                            | Y0000 - Y2FFF             | Y0000 - Y2FF0                   |            | *** <b>(</b> )                     |
| Internal Relay                                          | M000000 - M999999         | M000000 - M999984               |            | ÷ <b>16</b> ) *3                   |
| Special Relay                                           | SM0000 - SM4095           | SM0000 - SM4080                 |            | ÷16)                               |
| Latch Relay                                             | L00000 - L32767           | L00000 - L32752                 |            | ÷16)                               |
| Annunciator                                             | F00000 - F32767           | F00000 - F32752                 |            | ÷16)                               |
| Edge Relay                                              | V00000 - V32767           | V00000 - V32752                 |            | ÷16)                               |
| Link Relay                                              | B000000 - BFFFFFF         | B000000 - BFFFFF0               |            | *** <b>(</b> ) *3                  |
| Special Link Relay                                      | SB000000 - SBFFFFFF       | SB000000 - SBFFFFF0             |            | *** <b>(</b> ) *3                  |
| Timer (Contact)                                         | TS000000 - TS999999       | -                               |            | *3                                 |
| Timer (Coil)                                            | TC000000 - TC9999999      | -                               |            | *3                                 |
| Retentive Timer<br>(Contact)                            | SS000000 - SS9999999      | -                               |            | *3                                 |
| Retentive Timer (Coil)                                  | SC000000 - SC999999       | -                               |            | *3                                 |
| Counter (Contact)                                       | CS000000 - CS999999       | -                               |            | *3                                 |
| Counter (Coil)                                          | CC000000 - CC9999999      | -                               |            | *3                                 |
| Timer (Current Value)                                   | -                         | TN000000 - TN999999             |            | *3                                 |
| Retentive Timer<br>(Current value)                      | -                         | SN000000 - SN999999             |            | *3                                 |
| Counter (Current Value)                                 | -                         | CN000000 - CN999999             |            | *3                                 |
| Data Register                                           | -                         | D000000 - D999999               |            | <b>B</b> i t <b>F</b> ] *3 *4      |
| Special Register                                        | -                         | SD0000 - SD4095                 | 1          | <u>₿ i t</u> F) *4                 |
| Link Register                                           | -                         | W000000 - W9A61FF               |            | <u>₿ i t</u> F) *4                 |
| Special Link Register                                   | -                         | SW000000 - SW9A61FF             |            | <sub>віt</sub> F) *4               |
| Link Input                                              | J001-X0000 - J255-X3FFF   | J001-X0000 - J255-X3FF0         |            | *** <b>(</b> )                     |
| Link Output                                             | J001-Y0000 - J255-Y3FFF   | J001-Y0000 - J255-Y3FF0         |            | *** <b>(</b> )                     |
| Link Relay                                              | J001-B0000 - J255-B7FFF   | J001-B0000 - J255-B7FF0         |            | *** <b>(</b> )                     |
| Link Special Relay                                      | J001-SB0000 - J255-SB1FFF | J001-SB0000 - J255-SB1FF0       |            | *** <b>(</b> )                     |
| Link Register                                           | -                         | J001-W00000 - J255-W1FFFF       |            | <sub>віt</sub> F] <sup>*4 *5</sup> |
| Link Special Register                                   | -                         | J001-SW000 - J255-SW1FF         |            | <sub>віt</sub> F] <sup>*4 *5</sup> |
| CPU Buffer Memory<br>Access Device                      | -                         | U3E0-G000000 -<br>U3E3-G9999999 |            | <sub>віт</sub> F) <sup>*4 *6</sup> |
| CPU Buffer Memory<br>(Periodic Communica-<br>tion Area) | -                         | U3E0-HG00000 -<br>U3E3-HG12287  |            | <sub>віт</sub> F) *4 *6            |

| Device                                                 | Bit Address | Word Address              | 32<br>bits       | Remarks                         |
|--------------------------------------------------------|-------------|---------------------------|------------------|---------------------------------|
| File Register (Normal)                                 | -           | R00000 - R32767           |                  | <sub>віt</sub> F <sup>*4</sup>  |
| File Register<br>(Block switching is not<br>necessary) | -           | - ZR00000000 - ZR10027007 |                  | <sub>віt</sub> F) *4            |
|                                                        | -           | 0R00000 - 0R32767         |                  | <u>₿ i t</u> <b>F</b> ] *4      |
|                                                        | -           | 1R00000 - 1R32767         | [ <b>L / H</b> ] | <u>віt</u> F                    |
| File Register<br>(0R - 31R)                            | -           | 2R00000 - 2R32767         |                  | <sub>віt</sub> F) <sup>*4</sup> |
|                                                        | :           | :                         |                  | <sub>віt</sub> F <sup>*4</sup>  |
|                                                        | -           | 30R00000 - 30R32767       |                  | <u>віt</u> F) *4                |
|                                                        | -           | 31R00000 - 31R32767       |                  | <sub>віт</sub> F) <sup>*4</sup> |

\*1 If the CPU is R00CPU/R01CPU/R02CPU, the bit address is "X0000 - X1FFF" and the word address is "X0000 - X1FF0".

\*2 If the CPU is R00CPU/R01CPU/R02CPU, the bit address is "Y0000 - Y1FFF" and the word address is "Y0000 - Y1FF0".

\*3 Device range is limited.

\*4 The access method when specifying bits is different depending on the setting of "Other bits in this word" in "Individual Device Settings".

 $[Clear] \dots F_{\underline{B \ i \ t}} F_{\underline{I}}$ 

[Do not clear] ..... When bits are written, the Display reads the corresponding word address from the External Device, sets particular bits of that word address to ON, and then returns the resulting address to the External Device. Note that the data may not be written correctly if you write to the word address using the ladder program while the Display is reading data from, and writing data to, the External Device.

- \*5 Link direct device to access the network link module's internal memory. The first three digits of the address is the network number (1-255).
- \*6 Device that can access CPU buffer memory. The first three digits of the address specifies the CPU number: 3E0H: CPU No.1
  - 3E1H: CPU No.2 3E2H: CPU No.3 3E3H: CPU No.4

NOTE

• Please refer to the GP-Pro EX Reference Manual for system data area.

Cf. GP-Pro EX Reference Manual "LS Area (Direct Access Method Area)"

• Refer to the precautions on manual notation for icons in the table.

"Manual Symbols and Terminology"

MELSEC iQ-R Series (Label) 5.3

: This address can be specified as system data area.

| Data Type |               | Bit Address                                                                     | Word Address                                                              | 32bits | Note           |
|-----------|---------------|---------------------------------------------------------------------------------|---------------------------------------------------------------------------|--------|----------------|
|           | Single<br>Tag | <labelname></labelname>                                                         |                                                                           |        |                |
| BOOL      | 1D<br>Array   | <labelname>[xl] -<br/><labelname>[xh]</labelname></labelname>                   |                                                                           | _      | *1 *2 *3       |
| BOOL      | 2D<br>Array   | <labelname>[xl,yl] -<br/><labelname>[xh,yh]</labelname></labelname>             |                                                                           | -      |                |
|           | 3D<br>Array   | <labelname>[xl,yl,zl] -<br/><labelname>[xh,yh,zh]</labelname></labelname>       |                                                                           |        |                |
|           | Single<br>Tag | <labelname>.00 -<br/><labelname>.15</labelname></labelname>                     | <labelname></labelname>                                                   |        |                |
| INT       | 1D<br>Array   | <labelname>[xl].00 -<br/><labelname>[xh].15</labelname></labelname>             | <labelname>[xl] -<br/><labelname>[xh]</labelname></labelname>             |        | *1 *2 *3<br>*4 |
| WORD      | 2D<br>Array   | <labelname>[xl,yl].00 -<br/><labelname>[xh,yh].15</labelname></labelname>       | <labelname>[xl,yl] -<br/><labelname>[xh,yh]</labelname></labelname>       |        |                |
|           | 3D<br>Array   | <labelname>[xl,yl,zl].00 -<br/><labelname>[xh,yh,zh].15</labelname></labelname> | <labelname>[xl,yl,zl] -<br/><labelname>[xh,yh,zh]</labelname></labelname> |        |                |
|           | Single<br>Tag |                                                                                 | <labelname></labelname>                                                   |        |                |
| REAL      | 1D<br>Array   |                                                                                 | <labelname>[xl] -<br/><labelname>[xh]</labelname></labelname>             |        | *1 *2 *3       |
| TIME      | 2D<br>Array   | -                                                                               | <labelname>[xl,yl] -<br/><labelname>[xh,yh]</labelname></labelname>       | -      |                |
|           | 3D<br>Array   |                                                                                 | <labelname>[xl,yl,zl] -<br/><labelname>[xh,yh,zh]</labelname></labelname> |        |                |
|           | Single<br>Tag | <labelname>.00 -<br/><labelname>.31</labelname></labelname>                     | <labelname></labelname>                                                   |        |                |
| DINT      | 1D<br>Array   | <labelname>[xl].00 -<br/><labelname>[xh].31</labelname></labelname>             | <labelname>[xl] -<br/><labelname>[xh]</labelname></labelname>             |        | *1 *2 *3       |
| DWORD     | 2D<br>Array   | <labelname>[xl,yl].00 -<br/><labelname>[xh,yh].31</labelname></labelname>       | <labelname>[xl,yl] -<br/><labelname>[xh,yh]</labelname></labelname>       | _      |                |
|           | 3D<br>Array   | <labelname>[xl,yl,zl].00 -<br/><labelname>[xh,yh,zh].31</labelname></labelname> | <labelname>[xl,yl,zl] -<br/><labelname>[xh,yh,zh]</labelname></labelname> |        |                |
|           | Single<br>Tag |                                                                                 | <labelname></labelname>                                                   |        |                |
| STRING    | 1D<br>Array   |                                                                                 | <labelname>[xl] -<br/><labelname>[xh]</labelname></labelname>             |        | *1 *2 *3       |
| UTAING    | 2D<br>Array   |                                                                                 | <labelname>[xl,yl] -<br/><labelname>[xh,yh]</labelname></labelname>       |        | *5             |
|           | 3D<br>Array   |                                                                                 | <labelname>[xl,yl,zl] -<br/><labelname>[xh,yh,zh]</labelname></labelname> |        |                |

| Data Type          |   | Bit Address               | Word Address              | 32bits  | Note |
|--------------------|---|---------------------------|---------------------------|---------|------|
|                    | С | <labelname>.C</labelname> |                           |         |      |
| TIMER              | S | <labelname>.S</labelname> |                           | -       | *6   |
|                    | Ν | -                         | <labelname>.N</labelname> | [L / H] |      |
|                    | С | <labelname>.C</labelname> |                           |         |      |
| RETENTIVE<br>TIMER | S | <labelname>.S</labelname> |                           | -       | *6   |
|                    | Ν | -                         | <labelname>.N</labelname> | [L / H] |      |
|                    | С | <labelname>.C</labelname> |                           |         |      |
| COUNTER            | S | <labelname>.S</labelname> |                           | _       | *6   |
|                    | Ν | -                         | <labelname>.N</labelname> | [L / H] |      |
|                    | С | <labelname>.C</labelname> |                           |         |      |
| LTIMER             | S | <labelname>.S</labelname> |                           | -       | *7   |
|                    | Ν | -                         | <labelname>.N</labelname> |         |      |
|                    | С | <labelname>.C</labelname> |                           |         |      |
| TIMER              | S | <labelname>.S</labelname> |                           | -       | *7   |
|                    | Ν | -                         | <labelname>.N</labelname> |         |      |
|                    | С | <labelname>.C</labelname> |                           |         |      |
| LCOUNTER           | S | <labelname>.S</labelname> |                           | -       | *7   |
|                    | Ν | -                         | <labelname>.N</labelname> |         |      |

\*1 <LABELNAME>: For structures, the LABELNAME will include the structure name. The maximum number of characters for the LABELNAME is 255, which includes the delimiter and address. Example)

| 1 /                                  |                    |
|--------------------------------------|--------------------|
| BOOL type single Label:              | "BOOLVAR"          |
| BOOL array element:                  | "BOOLARRAY[0012]"  |
| INT type single Label:               | "INTVAR"           |
| DINT type bit address:               | "DINTVAR.30"       |
| REAL type 3D array:                  | "REALARRAY[1,2,3]" |
| INT member of a structure ("TIMER"): | "TIMERVAR.N"       |
| STRING type variable:                | "MYSTRINGVAR"      |

The following input rules apply to LABELNAME and member names.

- Maximum of 255 single-byte characters.
- You can use alphanumeric characters (uppercase, lowercase), underscore, and double-byte characters (such as kanji).
- The first character cannot be a number.
- You cannot start names with any of the following text: LS, USR, SCR, PRT
- You cannot use ! " # \$ % ' \* & +, . / : ; <=> ? @ [ \ ] ^ ` { | } ~ and spaces.
- You cannot use data type keywords. ("WORD", "BOOL", "ARRAY", and so on)
- Label names are case-insensitive.
- You cannot use names reserved by IEC instructions. (\*)
- You cannot use device names defined in MELSEC. (\*)
- You cannot use function blocks or function names defined by the manufacturer or MELSEC instruction names. (\*)
- \* GP-Pro EX error check cannot identify these names. If you use these names, a communication error will occur. Please refer to the External Device manual for names that are used.

- \*2 The number of elements in each dimension is displayed as 1 (minimum number of elements) to h (maximum number of elements).
- \*3 Array element numbers defined on a label start from 0. You can calculate the size of the array with the number of elements in each dimension. Example)
  Word array "Array [0 ...15, 0 ...14, 0 ...13]", evaluates to array size of 3360 (= 16 × 15 × 14). The maximum size of each device is as follows.
  BOOL, INT, WORD, TIMER, COUNTER, RETENTIVETIMER: 2147483648
  DINT, DWORD, LTIMER, LCOUNTER, LRETENTIVETIMER, TIME: 1073741824
  - STRING: 2147483648 ÷ size of STRING device
- \*4 The system data area is initially set up with 16 words of items. If you set up less than 16 words of items, after allocating a 16 word or larger array of tags in the system data area, select only the necessary items.
- \*5 The STRING label defines the maximum number of characters (up to 255) in the data type settings.
- \*6 C (coil) and S (contact) are BOOL type devices. N (current value) is a WORD type device.
- \*7 C (coil) and S (contact) are BOOL type devices. N (current value) is a DWORD type device.

• When using the tag, it is necessary to import the label data (symbol address). Please refer to the GP-Pro EX Reference Manual for import procedure.

- Cf. GP-Pro EX Reference Manual "Using Device/PLC Tags"
- If the CPU is R00CPU/R01CPU/R02CPU, you cannot import label data (symbol address).
- The tag import feature is supported in GP-Pro EX V3.01.000 or later (or in the case of GP-4\*01TM, V3.10.000 or later).

NOTE

- Please refer to the GP-Pro EX Reference Manual for system data area.
- Cf. GP-Pro EX Reference Manual "LS Area (Direct Access Method Area)"
- Refer to the precautions on manual notation for icons in the table.
  - "Manual Symbols and Terminology"

# Importing Label Data

- 1 In GP-Pro EX, open the [Individual Device Settings] dialog box, and from the [Series] drop-down list, select "iQ-R".
- 2 From the [Labels] tab, select the [Use Label Data] check box.

| Individual Device Settings                                                            |
|---------------------------------------------------------------------------------------|
| PLC1                                                                                  |
| Remote Password Labels                                                                |
| Label Data                                                                            |
| ☑ Use Label Data                                                                      |
| ~                                                                                     |
| New Edit                                                                              |
| If you change the "Use Label Data" setting,<br>please reconfirm all address settings. |
| Default                                                                               |
| OK (O) Cancel                                                                         |

**3** Click [New] to open the [Label List] window.

| Label Data type |           |         |  |
|-----------------|-----------|---------|--|
| Name            | Data type | Comment |  |
|                 |           |         |  |
|                 |           |         |  |
|                 |           |         |  |
|                 |           |         |  |
|                 |           |         |  |

# 4 Click [Import].

| Label Impo  | rt              |                                |         | -                          |              |
|-------------|-----------------|--------------------------------|---------|----------------------------|--------------|
| Select File |                 |                                |         |                            | Browse       |
| Label Data  | type            |                                |         |                            |              |
| Name        |                 | Data type                      | Comment |                            |              |
|             |                 |                                |         |                            |              |
|             |                 |                                |         |                            |              |
|             |                 |                                |         |                            |              |
|             |                 |                                |         |                            |              |
|             |                 |                                |         |                            |              |
|             |                 | [                              | [       | Calaat Unaalaat Calaat All |              |
| 🗸 Log File  | C:¥Users¥user¥[ | Documents¥20210922-162917.html |         | Browse Filter              | Clear Filter |
|             |                 |                                |         | ОК                         | Cancel       |

5 From the [Select File] field, click [Browse..], and then select the CSV file.

| L | abel Iı   | mport               |                                |                                                             |                          |
|---|-----------|---------------------|--------------------------------|-------------------------------------------------------------|--------------------------|
| S | elect Fil | le C:¥Users¥user¥De | sktop¥Label Data¥sample.csv    |                                                             | Browse                   |
| Γ | Label     | Data type           |                                |                                                             |                          |
|   | Name      |                     | Data type                      | Comment                                                     |                          |
|   |           | BOOL_1D_Min         | BOOL[01151]                    |                                                             |                          |
|   |           | BOOL_single         | BOOL                           |                                                             |                          |
|   |           | COUNTER_2D_Min      | COUNTER[015,015,015]           |                                                             |                          |
|   |           | COUNTER_single      | COUNTER                        |                                                             |                          |
|   |           | DINT_3D_Min         | DINT[015,015,015]              |                                                             |                          |
|   |           | DINT_single         | DINT                           |                                                             |                          |
|   |           | DWORD_1D_Min        | DWORD[0499]                    |                                                             |                          |
|   |           | DWORD_single        | DWORD                          |                                                             |                          |
|   |           | INT_2D_Min          | INT[031,031]                   |                                                             |                          |
|   |           | INT_single          | INT                            |                                                             |                          |
|   |           | LCOUNTER_2D_Min     | LCOUNTER[015,015,015]          |                                                             |                          |
|   |           | LCOUNTER_single     | LCOUNTER                       |                                                             |                          |
|   |           | LTIMER_3D_Min       | LTIMER[015,015,015]            |                                                             |                          |
|   | M         | LTIMER sinale       | LTIMER                         |                                                             |                          |
|   | <u> </u>  |                     |                                |                                                             |                          |
| - | Log Fi    | ile C¥Users¥user¥[  | Documents¥20150716-113848.html | Select Unselect Select All U<br>Browse Filter Circ<br>OK Ca | nselect All<br>ar Filter |

# IMPORTANT •

- Generate the label data using the programming software (MELSOFT GX Works 3). Labels you can import into GP-Pro EX include "Global Label File", "User Defined Data Structure File" and "Module-Defined Data Strucuture File".
  - Place in the same folder, the label data you want to import. In GP-Pro EX, when you select [Global Label File] as the label data to import, imported data includes "User Defined Data Structure File" and "Module-Defined Data File" in the same folder.

6 Check the labels to import, and click [OK].

| Label List                   |                                 |         |                     |      | _ 🗆 ×  |
|------------------------------|---------------------------------|---------|---------------------|------|--------|
| Label Data Name LabelData01  |                                 |         |                     |      |        |
| Laber Data Name [LaberData01 |                                 |         |                     |      |        |
|                              |                                 |         |                     |      |        |
| Data type <al></al>          |                                 |         | ▼ Usage <all></all> | •    | Update |
|                              |                                 |         |                     |      |        |
| Label Data type              |                                 |         |                     |      |        |
|                              | 1-                              | 1-      |                     |      | 1      |
| Name                         | Data type                       | Comment |                     |      | ≜      |
| BOOL_1D_Min                  | BOOL[01151]                     |         |                     |      |        |
| BOOL_single                  | BOOL                            |         |                     |      |        |
| COUNTER_2D_Min               | COUNTER[015,015,015]            |         |                     |      |        |
| COUNTER_single               | COUNTER<br>DINTER 15.0.15.0.151 |         |                     |      |        |
| DINT_3D_Min                  | DINT[U 15,U 15,U 15]            |         |                     |      |        |
| DINI_single                  | DINT<br>DWODDIA 4001            |         |                     |      |        |
| DWORD_ID_Min                 | DWORD[0499]                     |         |                     |      |        |
| DWORD_single                 | DWORD                           |         |                     |      |        |
| INT_2D_Min                   | INT[U31,U31]                    |         |                     |      |        |
|                              |                                 |         |                     |      |        |
| LCOUNTER_2D_Min              | LCOUNTER[015,015,015]           |         |                     |      |        |
|                              | LCOUNTER                        |         |                     |      |        |
| LTIMER_3D_Min                | LTIMER[U 15,U 15,U 15]          |         |                     |      |        |
|                              | LIMER                           |         |                     |      |        |
|                              |                                 |         |                     |      |        |
|                              |                                 |         |                     |      |        |
|                              |                                 |         |                     |      |        |
| Import Export                | Expand All Collap               | se All  | Add                 | Edit | Delete |
|                              |                                 |         |                     |      |        |
|                              |                                 |         |                     |      |        |
|                              |                                 |         |                     | OK   | Cancel |
|                              |                                 |         | _                   |      | //     |

## 5.4 MELSEC iQ-F Series

: This address can be specified as system data area.

| Device                             | Bit Address         | Word Address                 | 32<br>bits | Remarks                                 |
|------------------------------------|---------------------|------------------------------|------------|-----------------------------------------|
| Input Relay                        | X0000 - X1777       | X0000 - X1760                |            | ост <b>8</b> ] *1                       |
| Output Relay                       | Y0000 - Y1777       | Y0000 - Y1760                |            | ост <b>8</b> ] *1                       |
| Internal Relay                     | M00000 - M32767     | M00000 - M32752              |            | ÷ 16)                                   |
| Special Relay                      | SM0000 - SM9999     | SM0000 - SM9984              |            | ÷ 16)                                   |
| Latch Relay                        | L00000 - L32767     | L000000 - L32752             |            | ÷ 16)                                   |
| Annunciator                        | F00000 - F32767     | F00000 - F32752              |            | ÷ 16)                                   |
| Step Relay                         | S0000 - S4095       | S0000 - S4080                |            |                                         |
| Link Relay                         | B0000 - B7FFF       | B0000 - B7FF0                |            | ***                                     |
| Special Link Relay                 | SB0000 - SB7FFF     | SB0000 - SB7FF0              |            | ***                                     |
| Timer (Contact)                    | TS0000 - TS1023     | -                            |            |                                         |
| Timer (Coil)                       | TC0000 - TC1023     | -                            |            |                                         |
| Retentive Timer (Contact)          | SS0000 - SS1023     | -                            |            |                                         |
| Retentive Timer (Coil)             | SC0000 - SC1023     | -                            |            |                                         |
| Counter (Contact)                  | CS0000 - CS1023     | -                            |            |                                         |
| Counter (Coil)                     | CC0000 - CC1023     | -                            |            |                                         |
| Long Counter (Contact)             | L_CS0000 - L_CS1023 | -                            |            |                                         |
| Long Counter (Coil)                | L_CC0000 - L_CC1023 | -                            |            |                                         |
| Timer (Current Value)              | -                   | TN0000 - TN1023              |            |                                         |
| Retentive Timer<br>(Current value) | -                   | SN0000 - SN1023              |            |                                         |
| Counter (Current Value)            | -                   | CN0000 - CN1023              |            |                                         |
| Long Counter<br>(Current Value)    | -                   | L_CN0000 - L_CN1023          |            |                                         |
| Data Register                      | -                   | D0000 - D7999                |            | Bit <b>F</b> ] *2                       |
| Special Register                   | -                   | SD00000 - SD11999            | -          | Bit <b>F</b> ] *2                       |
| Link Register                      | -                   | W0000 - W7FFF                |            | Bit <b>F</b> ] *2                       |
| Special Link Register              | -                   | SW0000 - SW7FFF              | 1          | <sub>віт</sub> F) *2                    |
| Module Access Device               | -                   | U000-G00000 -<br>U1FF-G65535 |            | <u>■ i t</u> <b>F</b> ]<br>*2 *3        |
| File Register                      | -                   | R00000 - R32767              |            | <sub>віт</sub> <b>F</b> ) <sup>*2</sup> |

\*1 Define the word address in increments of 20 (octal). Example: X0000, X0020, X0040...X1760

\*2 The access method when specifying bits is different depending on the setting of "Other bits in this word" in "Individual Device Settings".

[Clear]....F]

[Do not clear] ..... When bits are written, the Display reads the corresponding word address from the External Device, sets particular bits of that word address to ON, and then returns the resulting address to the External Device. Note that the data may not be written correctly if you write to the word address using the ladder program while the Display is reading data from, and writing data to, the External Device.

\*3 Device for accessing SLMP compatible devices, as well as the intelligent function unit's buffer memory. The first three digits of the address specifies the intelligent module's starting I/O number.

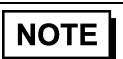

• Please refer to the GP-Pro EX Reference Manual for system data area.

Cf. GP-Pro EX Reference Manual "LS Area (Direct Access Method Area)"

• Refer to the precautions on manual notation for icons in the table.

"Manual Symbols and Terminology"

# 6 Device Code and Address Code

Use device code and address code when you select "Device Type & Address" for the address type in data displays.

NOTE

• When using the label, the device code and address code can not be used.

# 6.1 MELSEC iQ-R Series

| Device         | Device Name | Device Code | Address Code             |
|----------------|-------------|-------------|--------------------------|
| Device         | Device Name | (HEX)       |                          |
|                | Х           | 0x0080      |                          |
|                | 1/X         | 0x0180      |                          |
| Input Relay    | 2/X         | 0x0280      | Word Address $\div 0x10$ |
|                | 3/X         | 0x0380      |                          |
|                | 4/X         | 0x0480      |                          |
|                | Y           | 0x0081      |                          |
|                | 1/Y         | 0x0181      |                          |
| Output Relay   | 2/Y         | 0x0281      | Word Address $\div 0x10$ |
|                | 3/Y         | 0x0381      |                          |
|                | 4/Y         | 0x0481      |                          |
|                | М           | 0x0082      |                          |
|                | 1/M         | 0x0182      | 1                        |
| Internal Relay | 2/M         | 0x0282      | Word Address ÷16         |
|                | 3/M         | 0x0382      |                          |
|                | 4/M         | 0x0482      |                          |
|                | SM          | 0x0083      |                          |
|                | 1/SM        | 0x0183      |                          |
| Special Relay  | 2/SM        | 0x0283      | Word Address ÷16         |
|                | 3/SM        | 0x0383      | 1                        |
|                | 4/SM        | 0x0483      |                          |
|                | L           | 0x0084      |                          |
|                | 1/L         | 0x0184      | 1                        |
| Latch Relay    | 2/L         | 0x0284      | Word Address ÷16         |
|                | 3/L         | 0x0384      | 1                        |
|                | 4/L         | 0x0484      | 1                        |
|                | F           | 0x0085      |                          |
|                | 1/F         | 0x0185      | 1                        |
| Annunciator    | 2/F         | 0x0285      | Word Address ÷ 16        |
|                | 3/F         | 0x0385      | 1                        |
|                | 4/F         | 0x0485      | +                        |

| Device                     | Device Name | Device Code<br>(HEX) | Address Code        |
|----------------------------|-------------|----------------------|---------------------|
|                            | V           | 0x0086               |                     |
|                            | 1/V         | 0x0186               | +                   |
| Edge Relay                 | 2/V         | 0x0286               | Word Address ÷ 16   |
|                            | 3/V         | 0x0386               | +                   |
|                            | 4/V         | 0x0486               | -                   |
|                            | В           | 0x0088               |                     |
|                            | 1/B         | 0x0188               | 1                   |
| Link Relay                 | 2/B         | 0x0288               | Word Address ÷ 0x10 |
|                            | 3/B         | 0x0388               | 1                   |
|                            | 4/B         | 0x0488               |                     |
|                            | SB          | 0x0089               |                     |
|                            | 1/SB        | 0x0189               |                     |
| Special Link Relay         | 2/SB        | 0x0289               | Word Address ÷0x10  |
|                            | 3/SB        | 0x0389               |                     |
|                            | 4/SB        | 0x0489               |                     |
|                            | TN          | 0x0060               |                     |
|                            | 1/TN        | 0x0160               |                     |
| Timer (Current Value)      | 2/TN        | 0x0260               | Word Address        |
|                            | 3/TN        | 0x0360               |                     |
|                            | 4/TN        | 0x0460               |                     |
|                            | SN          | 0x0062               |                     |
| Detentive Timer            | 1/SN        | 0x0162               |                     |
| (Current Value)            | 2/SN        | 0x0262               | Word Address        |
| (,                         | 3/SN        | 0x0362               |                     |
|                            | 4/SN        | 0x0462               |                     |
|                            | L_TN        | 0x0063               |                     |
|                            | 1/L_TN      | 0x0163               |                     |
| Long Timer (Current Value) | 2/L_TN      | 0x0263               | Word Address        |
|                            | 3/L_TN      | 0x0363               |                     |
|                            | 4/L_TN      | 0x0463               |                     |
|                            | L_SN        | 0x0064               |                     |
| Long Retentive Timer       | 1/L_SN      | 0x0164               |                     |
| (Current Value)            | 2/L_SN      | 0x0264               | Word Address        |
|                            | 3/L_SN      | 0x0364               |                     |
|                            | 4/L_SN      | 0x0464               |                     |
|                            | CN          | 0x0061               |                     |
|                            | 1/CN        | 0x0161               | 1                   |
| Counter (Current Value)    | 2/CN        | 0x0261               | Word Address        |
|                            | 3/CN        | 0x0361               | 1                   |
|                            | 4/CN        | 0x0461               |                     |

| Device                       | Device Name     | Device Code<br>(HEX) | Address Code                         |
|------------------------------|-----------------|----------------------|--------------------------------------|
| Long Counter (Current Value) | L_CN            | 0x0065               |                                      |
|                              | 1/L_CN          | 0x0165               |                                      |
|                              | 2/L_CN          | 0x0265               | Word Address                         |
|                              | 3/L_CN          | 0x0365               |                                      |
|                              | 4/L_CN          | 0x0465               |                                      |
|                              | D               | 0x0000               |                                      |
|                              | 1/D             | 0x0100               |                                      |
| Data Register                | 2/D             | 0x0200               | Word Address                         |
|                              | 3/D             | 0x0300               |                                      |
|                              | 4/D             | 0x0400               |                                      |
|                              | SD              | 0x0001               |                                      |
|                              | 1/SD            | 0x0101               | *                                    |
| Special Register             | 2/SD            | 0x0201               | Word Address                         |
|                              | 3/SD            | 0x0301               | 1                                    |
|                              | 4/SD            | 0x0401               |                                      |
|                              | W               | 0x0002               |                                      |
|                              | 1/W             | 0x0102               | *                                    |
| Link Register                | 2/W             | 0x0202               | Word Address                         |
|                              | 3/W             | 0x0302               |                                      |
|                              | 4/W             | 0x0402               |                                      |
|                              | SW              | 0x0003               | Word Address                         |
|                              | 1/SW            | 0x0103               |                                      |
| Special Link Register        | 2/SW            | 0x0203               |                                      |
|                              | 3/SW            | 0x0303               |                                      |
|                              | 4/SW            | 0x0403               |                                      |
| Link Input                   | Jn-X            | 0x0170 - 0xFF70      | Word Address $\div 0 \times 10^{*1}$ |
| Link Output                  | Jn-Y            | 0x0171 - 0xFF71      | Word Address $\div 0 \times 10^{*1}$ |
| Link Relay                   | Jn-B            | 0x0172 - 0xFF72      | Word Address $\div 0 \times 10^{*1}$ |
| Link Special Relay           | Jn-SB           | 0x0173 - 0xFF73      | Word Address $\div 0 \times 10^{*1}$ |
| Link Register                | Jn-W            | 0x0174 - 0xFF74      | Word Address <sup>*1</sup>           |
| Link Special Register        | Jn-SW           | 0x0175 - 0xFF75      | Word Address <sup>*1</sup>           |
| Module Access Device         | U000-G - U1FF-G | 0x0076 - 0x1F76      | Word Address <sup>*2</sup>           |
| CPU Buffer Memory Access     | U3En-G          | 0x3E76               | Word Address                         |
| CPU Buffer Memory (Periodic) | U3En-HG         | 0x3E78               | Word Address                         |
| File Register (Normal)       | R               | 0x000F               |                                      |
|                              | 1/R             | 0x010F               | Word Address                         |
|                              | 2/R             | 0x020F               |                                      |
|                              | 3/R             | 0x030F               |                                      |
|                              | 4/R             | 0x040F               |                                      |

| Device                                           | Device Name | Device Code<br>(HEX) | Address Code |
|--------------------------------------------------|-------------|----------------------|--------------|
| File Register (Block switching is not necessary) | ZR          | 0x000E               |              |
|                                                  | 1/ZR        | 0x010E               |              |
|                                                  | 2/ZR        | 0x020E               | Word Address |
|                                                  | 3/ZR        | 0x030E               |              |
|                                                  | 4/ZR        | 0x040E               |              |
|                                                  | 0R          | 0x0010               | Word Address |
|                                                  | 1/0R        | 0x0110               |              |
|                                                  | 2/0R        | 0x0210               |              |
|                                                  | 3/0R        | 0x0310               |              |
|                                                  | 4/0R        | 0x0410               |              |
|                                                  | 1R          | 0x0011               |              |
|                                                  | 1/1R        | 0x0111               |              |
|                                                  | 2/1R        | 0x0211               | Word Address |
|                                                  | 3/1R        | 0x0311               | 1            |
|                                                  | 4/1R        | 0x0411               | 1            |
|                                                  | 2R          | 0x0012               |              |
|                                                  | 1/2R        | 0x0112               | Word Address |
|                                                  | 2/2R        | 0x0212               |              |
|                                                  | 3/2R        | 0x0312               |              |
|                                                  | 4/2R        | 0x0412               |              |
| File Register                                    | •           | :                    |              |
|                                                  | 29R         | 0x002D               |              |
|                                                  | 1/29R       | 0x012D               | 1            |
|                                                  | 2/29R       | 0x022D               | Word Address |
|                                                  | 3/29R       | 0x032D               |              |
|                                                  | 4/29R       | 0x042D               |              |
|                                                  | 30R         | 0x002E               |              |
|                                                  | 1/30R       | 0x012E               |              |
|                                                  | 2/30R       | 0x022E               | Word Address |
|                                                  | 3/30R       | 0x032E               |              |
|                                                  | 4/30R       | 0x042E               |              |
|                                                  | 31R         | 0x002F               |              |
|                                                  | 1/31R       | 0x012F               | Word Address |
|                                                  | 2/31R       | 0x022F               |              |
|                                                  | 3/31R       | 0x032F               |              |
|                                                  | 4/31R       | 0x042F               |              |

\*1 Network number is defined in the device code's high byte.

\*2 Specify the Device Name with the Device Code (HEX) and the value in bits 28 to 31 for the address number. For example, for **U1FF-G**, the device code is "0x1F76", and bits 28 to 31 in the address part is set to "F".

# 6.2 MELSEC iQ-F Series

| Device                             | Device Name     | Device Code<br>(HEX) | Address Code               |
|------------------------------------|-----------------|----------------------|----------------------------|
| Input Relay                        | X               | 0x0080               | Word Address ÷ 20 (octal)  |
| Output Relay                       | Y               | 0x0081               | Word Address ÷ 20 (octal)  |
| Internal Relay                     | М               | 0x0082               | Word Address ÷16           |
| Special Relay                      | SM              | 0x0083               | Word Address ÷16           |
| Latch Relay                        | L               | 0x0084               | Word Address ÷16           |
| Annunciator                        | F               | 0x0085               | Word Address ÷16           |
| Step Relay                         | S               | 0x0087               | Word Address ÷ 16          |
| Link Relay                         | В               | 0x0088               | Word Address ÷ 0x10        |
| Special Link Relay                 | SB              | 0x0089               | Word Address ÷0x10         |
| Timer (Current Value)              | TN              | 0x0060               | Word Address               |
| Retentive Timer<br>(Current Value) | SN              | 0x0062               | Word Address               |
| Counter (Current Value)            | CN              | 0x0061               | Word Address               |
| Long Counter (Current Value)       | L_CN            | 0x0065               | Word Address               |
| Data Register                      | D               | 0x0000               | Word Address               |
| Special Register                   | SD              | 0x0001               | Word Address               |
| Link Register                      | W               | 0x0002               | Word Address               |
| Special Link Register              | SW              | 0x0003               | Word Address               |
| Module Access Device               | U000-G - U1FF-G | 0x0076 - 0x1F76      | Word Address <sup>*1</sup> |
| File Register                      | R               | 0x000F               | Word Address               |

\*1 Specify the Device Name with the Device Code (HEX) and the value in bits 28 to 31 for the address number. For example, for U1FF-G, the device code is "0x1F76", and bits 28 to 31 in the address part is set to "F".

# 7 Error Messages

Error messages are displayed on the Display screen as follows: "No.: Device Name: Error Message (Error Occurrence Area)". Each description is shown below.

| Item                  | Description                                                                                                    |  |
|-----------------------|----------------------------------------------------------------------------------------------------|--|
| No.                   | Error No.                                                                                                    |  |
| Device Name           | Name of the External Device where error occurs. Device name is a title of the External Device set with GP-Pro EX. (Initial value [PLC1])                                                                                                    |  |
| Error Message         | Displays messages related to the error which occurs.                                                                                                    |  |
| Error Occurrence Area | Displays IP address or device address of the External Device where error occurs, or error codes received from the External Device.                                                                                                    |  |
|                       | <ul> <li>NOTE</li> <li>IP address is displayed such as "IP address(Decimal): MAC address( Hex)".</li> <li>Device address is diplayed such as "Address: Device address".</li> <li>Received error codes are displayed such as "Decimal[Hex]".</li> </ul> |  |

#### Display Examples of Error Messages

"RHAA035: PLC1: Error has been responded for device write command (Error Code: 2 [02H])"

Refer to your External Device manual for details on received error codes.
Refer to "Display-related errors" in "Maintenance/Troubleshooting Guide" for details on the error messages common to the driver.

# ■Error Messages Unique to External Device

| Message ID                                                                                                    | Error Message                                                          | Description                                         |
|----------------------------------------------------------------------------------------------------|------------------------------------------------------------------------|-----------------------------------------------------|
| RHxx133                                                                                                    | (Node Name): The specified password is incorrect (Error Code:[(Hex)]). | Unable to unlock because the password is incorrect. |
| RHxx134                                                                                                    | (Node Name): Remote Password: Illegal Format.                          | Invalid password format.                            |
|                                                                                                    |                                                                        |                                                     |
| • If an error related to Remote Password occurs, communication stops, regardless of the Retry setting. Reset the Remote Password in either GP-Pro EX or the offline screen. |                                                                        |                                                     |